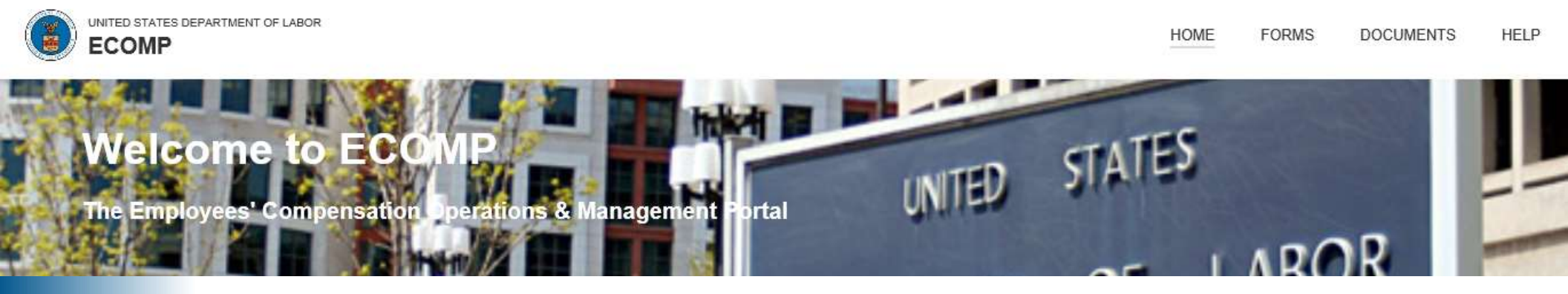

# EMPLOYEES' COMPENSATION OPERATIONS AND MANAGEMENT PORTAL (ECOMP)

BRANCH OF TECHNICAL ASSISTANCE FEDERAL EMPLOYEES' COMPENSATION PROGRAM DIVISION OF FEDERAL EMPLOYEES', LONGSHORE AND HARBOR WORKERS' COMPENSATION (DFELHWC) OFFICE OF WORKERS' COMPENSATION PROGRAMS (OWCP) U.S. DEPARTMENT OF LABOR (DOL)

**STEVEN LIVOTE, YEO YOON** 

**AUGUST 2024** 

# **TABLE OF CONTENTS (LINKS)**

- ECOMP User Roles
- <u>Employing Agency Structure</u>
- Agency Maintenance User (AMU)
- Agency Reviewer (AR)
- Claimant Registration
- <u>Claim Filing Process</u>
  - > Filing OSHA-301
  - > Filing CA-1 / CA-2
  - Returning Form
  - Filing CA-7 / CA-7a
  - > Filing CA-3
- ECOMP Reports

#### Case Management (AR)

- > Case Imaging
- Disability Management Interface (DMI)
- > Case Data
- > Compensation Payment History
- > CE-LinQ Letters
- Claimant's Case Review Page
- Designating a Representative
- ECOMP Escalation (Claimants and Representatives)
- Electronic CA-1032
- <u>ECOMP User Guide Videos</u>

# ECOMP USER ROLES

# **ECOMP User Roles**

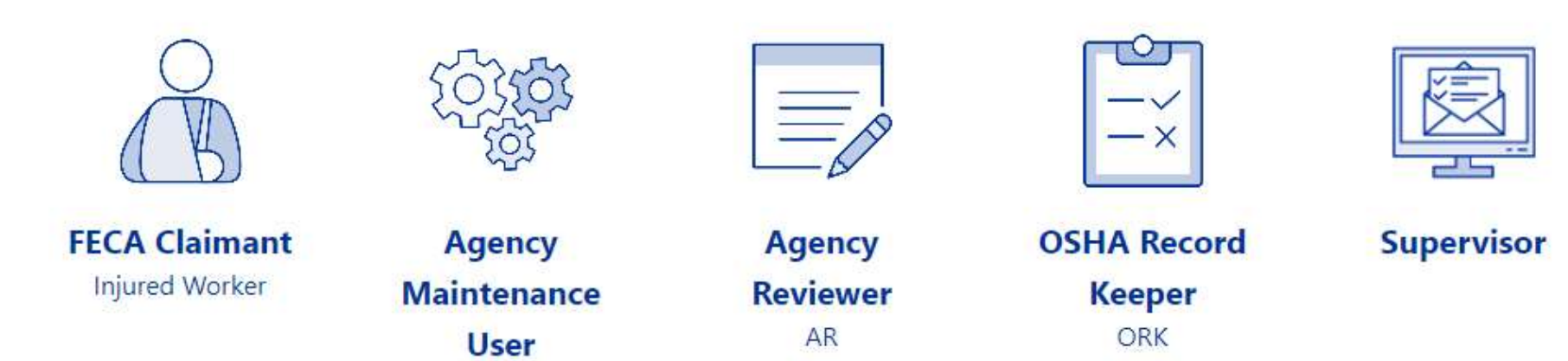

AMU

# **ECOMP USER ROLES**

### **Injured Employee (Claimant)**

- Self-register in ECOMP
- > File Forms CA-1, 2, and 7
- Case Review (Case Imaging, CE-LinQ, Escalation)
- Maintain their accounts: update name, SSN, email, phone number, or password

### Agency Maintenance User (AMU)

- > ECOMP Power User at the Agency
- Created by Administrator (Admin) at OWCP
- > Maintain the agency structure and manage AR and ORK accounts
- > Run reports (OSHA 300 Log, Time Lag, Injury Trends, CE-LinQ)
- > Access to Agency Query System (AQS) in ECOMP

# ECOMP USER ROLES

### Agency Reviewer (AR)

- Created by AMU
- Process claim forms; last stop before submission to OWCP
- > View case file documents
- > Access to various reports (Time Lag, Injury Trends, CE-LinQ)
- > Access to Case Management (Case Imaging, CE-LinQ, DMI)

### **OSHA Record Keeper (ORK)**

- Created by AMU
- > Process OSHA Form-301
- Run OSHA reports

### <u>Supervisor</u>

- > Receives email with a link to the claim form
- > No ECOMP account needed; No User ID or password to create or maintain

### **EMPLOYING AGENCY STRUCTURE**

# **Employing Agency Structure**

# EMPLOYING AGENCY STRUCTURE

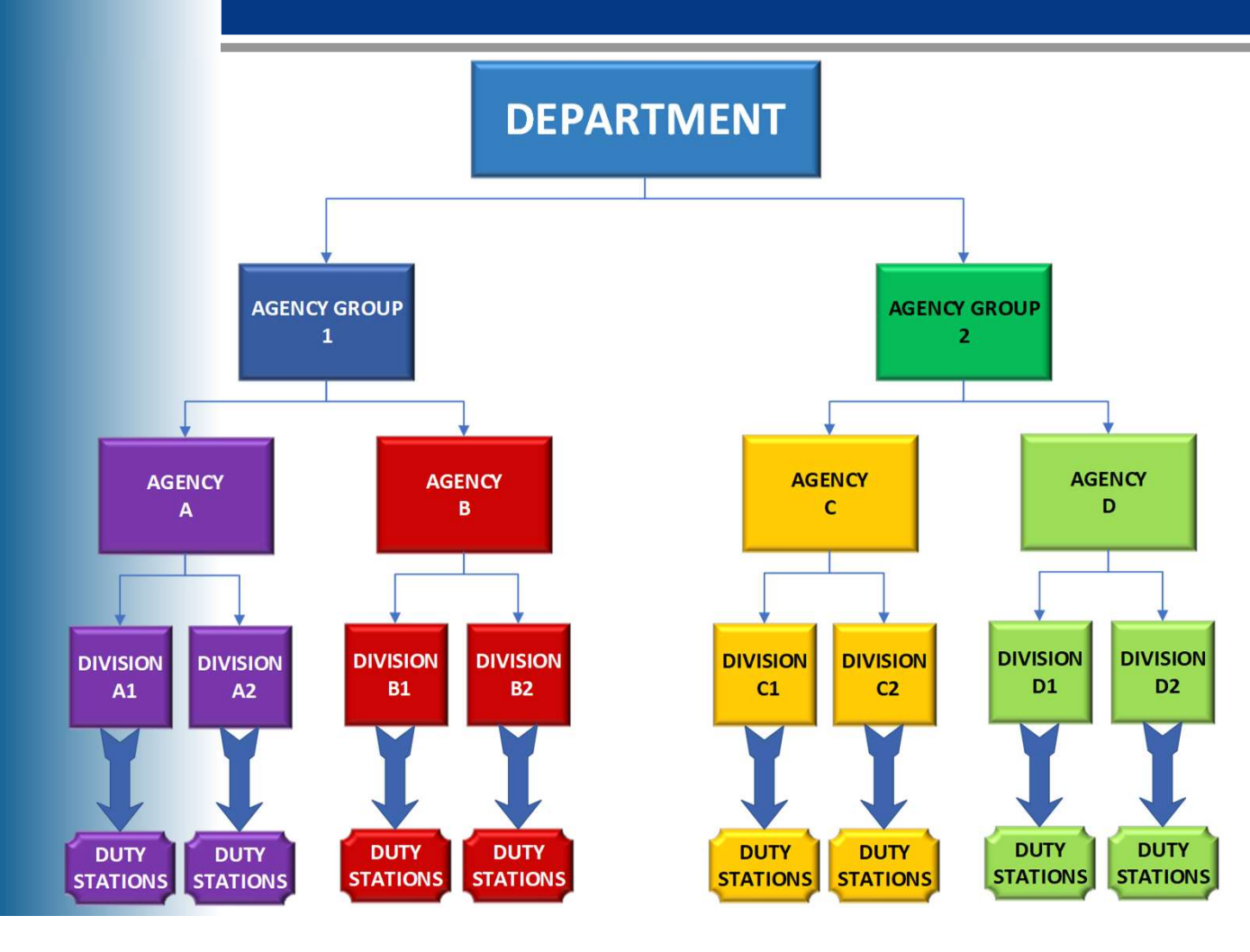

- Agency Groups are created to manage suborganizations with similar needs
- Structure will vary depending on size of department/agency
- A small department might only have one agency group, one agency, and one division

7

### EMPLOYING AGENCY STRUCTURE AGENCY GROUPS

| UNITED STATES DEPARTMENT OF LABOR           | MY DASHBOARD REPORTS HELP AARON TESTA |
|---------------------------------------------|---------------------------------------|
| HOME / ORGANIZATIONS                        |                                       |
|                                             | Legend of Icons                       |
| XX ECOMP TEST (DO NOT USE)                  |                                       |
| Search                                      | SET PROPERTY NEW GROUP                |
| Do NOT use for form filing [OK to edit] (3) | $\langle \rangle$                     |
| OWCP TEST AGENCY PM                         | »                                     |

# EMPLOYING AGENCY STRUCTURE AGENCIES

|                            |                                                                                                 |              | Legend of Icons |
|----------------------------|-------------------------------------------------------------------------------------------------|--------------|-----------------|
| XX ECOMP TEST (DO NOT USE) | Do NOT use for form filing [OK to edit]<br>(3) Agency Group<br>10 Agencies in the Agency Group. |              |                 |
| Search                     |                                                                                                 | SET PROPERTY | MOVE AGENCIES   |
|                            | COMP TESTING 16.2                                                                               |              | < »             |
| 0010 - Test Automa         | tion 0010 (Cypress)                                                                             |              | »               |
| 0011 - Test Automa         | tion 0011 (Cypress)                                                                             |              | »               |
| 0012 - OWCP TEST           | ONLY Priti                                                                                      |              | »               |
| 0020 - OWCP TEST           | ONLY                                                                                            |              | »               |
| 0021 - OWCP TEST           | ONLY                                                                                            |              | *               |
| 0022 - OWCP TEST           | ONLY                                                                                            |              | »               |
| 🗙 0030 - OWCP TEST         | ONLY                                                                                            |              | »               |
| 🗸 0031 - OWCP TEST         | ONLY 29.0                                                                                       |              | »               |
| ▲ 0032 - 32 OWCP TE        | ST ONLY                                                                                         |              | »               |

### EMPLOYING AGENCY STRUCTURE DIVISIONS

| UNITED STATES DEPARTMENT OF LABO | )R                                                                                             |                                                                       | MY DASHBOARD REPO | ORTS HELP AARON TESTA |
|----------------------------------|------------------------------------------------------------------------------------------------|-----------------------------------------------------------------------|-------------------|-----------------------|
| OME / ORGANIZATIONS              | _                                                                                              |                                                                       |                   | Legend of Icons       |
| XX ECOMP TEST (DO NOT USE)       | Do NOT use for form filing [OK to edit<br>(3) Agency Group<br>10 Agencies in the Agency Group. | OFFICE OF ECOMP TESTING 16.2<br>Agency<br>10 Divisions in the Agency. |                   |                       |
| Search                           |                                                                                                | -                                                                     |                   | SET PROPERTY          |
| 0000-X1 - Enabled                | forms: OSHA, CA1/2, CA7 << NEVE                                                                | R EDIT THIS ORG>>                                                     |                   | < »                   |
| 0000-X2 - Enabled                | forms: CA1/2, CA7 << NEVER EDIT                                                                | THIS ORG>>                                                            |                   | »                     |
| 0000-X3 - Enabled                | forms: OSHA, CA1/2 << NEVER EDI                                                                | T THIS ORG>>                                                          |                   | »                     |
| 0000-X4 - Enabled                | forms: CA7 << NEVER EDIT THIS O                                                                | RG>>                                                                  |                   | »                     |
| 0000-X5 - Enabled                | forms: CA1/2 << NEVER EDIT THIS                                                                | ORG>>                                                                 |                   | »                     |
| 0000-X6 - X6 - OW                | CP TEST AGENCY                                                                                 |                                                                       |                   | »                     |
| 0000-X7 - X7 - OW                | CP TEST AGENCY                                                                                 |                                                                       |                   | »                     |
| 0000-X8 - X8 - OW                | CP TEST AGENCY                                                                                 |                                                                       |                   | »                     |
| 0000-X9 - X9 - OW                | CP TEST AGENCY                                                                                 |                                                                       |                   | »                     |
| 0000-xx - xx - ow                | CP TEST AGENCY                                                                                 |                                                                       |                   | »                     |

10

### EMPLOYING AGENCY STRUCTURE DUTY STATIONS

| ECOMP                                      | DR                                                                                              |                                                                       | MY DASHBOARD RE                                                                                          | EPORTS HELP AARON TESTA |
|--------------------------------------------|-------------------------------------------------------------------------------------------------|-----------------------------------------------------------------------|----------------------------------------------------------------------------------------------------|-------------------------|
| <u>IOME</u> / ORG <mark>AN</mark> IZATIONS |                                                                                                 |                                                                       |                                                                                                    | Legend of Icons         |
| XX ECOMP TEST (DO NOT USE)                 | Do NOT use for form filing [OK to edit]<br>(3) Agency Group<br>10 Agencies in the Agency Group. | OFFICE OF ECOMP TESTING 16.2<br>Agency<br>10 Divisions in the Agency. | Enabled forms: OSHA, CA1/2, CA7 ·<br>NEVER EDIT THIS ORG>> Duty Stat<br>1 Duty Stations in this Division | <<<br>ion               |
| Search                                     |                                                                                                 |                                                                       |                                                                                                    | NEW STATION             |
| 0000-X1 - Enabled                          | forms: OSHA, CA1/2, CA7 << NEVE                                                                 | R EDIT THIS ORG>>, Arman, 48                                          | 01 Kenmore Ave, Alexandria , VA                                                                          | A 22311                 |

# AGENCY MAINTENANCE USER (AMU)

# **Agency Maintenance User (AMU)**

# AGENCY MAINTENANCE USER (AMU)

### Initial actions to be completed by AMU:

- Verify their identity in ECOMP
- Create AR and ORK (if applicable) accounts under the USERS option
- > Set up organizational structure under the **ORGANIZATIONS** option
- > **IMPORTANT: Assign** each AR or ORK to at least one **Division**

### **Need assistance with setting up organizations?**

- Watch the AMU user guides available at: <u>https://www.ecomp.dol.gov/#/help</u>
- Contact Branch of Technical Assistance at: <u>OWCP-DFEC-NO-FECA-TA-CHIEF@dol.gov</u>

# AMU – FORM NOTIFICATION SETTINGS

- Under FORMS section in ORGANIZATIONS settings, the AMU sets the time frames for automatic email warnings for delayed claim submissions.
- The AMU specifies the number of calendar days after which the delayed claim submission email warnings are sent to the supervisor and the AR

| n remains with Supervisor fo                 | or more than: |        |
|----------------------------------------------|---------------|--------|
| CA-1 & 2                                     | OSHA-301      | CA-7   |
| 3 days                                       | 3 days        | 3 days |
| m remains with Reviewer for                  | more than:    |        |
| CA-1 & 2                                     | OSHA-301      | CA-7   |
| 1 days                                       | 1 days        | 1 days |
| erall age since filling exceeds:<br>CA-1 & 2 | OSHA-301      | CA-7   |
| E dave                                       | 5 days        | 5 days |

### AMU – FORM NOTIFICATION SETTINGS

- If the overall age of the claim form exceeds the time limit set by the AMU, the supervisor and/or the AR will receive a late form filing warning message urging them to complete their review of the claim form immediately.
- The late form filing warning messages come from <u>noreply-</u> <u>latenotice@ecomp.dol.gov</u>

| Urgent: Late Form Warning - ECOMP: ECN 31689805 Index ×                                                                            |                        |        | Ø      | Z   |
|----------------------------------------------------------------------------------------------------|------------------------|--------|--------|-----|
| noreply+uat-latenotice@ecomp.dol.gov                                                                                               | Mon, Jun 12, 7:42 AM   | ☆      | ¢      | :   |
| TEST ENVIRONMENT: uat                                                                                                    |                        |        |        |     |
| Urgent:                                                                                                    |                        |        |        |     |
| The CA-7 (ECN 31689805) is currently 5 days old and must be filed within 5 workdays from the filing date, 06/07/2023 12:00         | ) am, or it will be co | onside | red la | te. |
| To prevent late filing, ensure action is taken on this form immediately.                                                           |                        |        |        |     |
| ECN #:                                                                                                    |                        |        |        |     |
| - 31689805                                                                                                    |                        |        |        |     |
| Form:                                                                                                    |                        |        |        |     |
| - CA-7                                                                                                    |                        |        |        |     |
| Status:                                                                                                    |                        |        |        |     |
| - Pending Review by Supervisor                                                                                                    |                        |        |        |     |
| Status Changed Date:                                                                                                    |                        |        |        |     |
| - 06/07/2023 10:39 am                                                                                                    |                        |        |        |     |
| Responsible Organization:                                                                                                    |                        |        |        |     |
| - XX ECOMP TEST (DO NOT USE)                                                                                                    |                        |        |        |     |
| <ul> <li>Use this org ONLY for Filing Forms &lt;<never agency="" changes="" group="" make="" this="" to="">&gt;</never></li> </ul> |                        |        |        |     |
| - OFFICE OF ECOMP TESTING 16.2                                                                                                    |                        |        |        |     |
| <ul> <li>Enabled forms: CA1/2, CA7 &lt;&lt; NEVER EDIT THIS ORG&gt;&gt;</li> </ul>                                                 |                        |        |        |     |
| Employee's Initials:                                                                                                    |                        |        |        |     |
| - M.R.                                                                                                    |                        |        |        |     |
| Date of Event:                                                                                                    |                        |        |        |     |
| - 07/25/2012                                                                                                    |                        |        |        |     |
| Date Filed:                                                                                                    |                        |        |        |     |
| - 06/07/2023 12:00 am                                                                                                    |                        |        |        |     |

# AMU – ASSIGN AR/ORK

|                                                              | MY DASHBOARD REPORTS HELP AARON TESTA |
|--------------------------------------------------------------|---------------------------------------|
| HOME / ORGANIZATIONS                                         | USERS                                 |
|                                                              | ORGANIZATIONS Legend of Icons         |
| XX ECOMP TEST (DO NOT USE)<br>A 2 Agency Groups in this Dept | AQS                                   |
| Search                                                       | SET PROPERTY NEW GROUP                |
| Do NOT use for form filing [OK to edit] (3)                  |                                       |
| OWCP TEST AGENCY PM                                          | >>>                                   |

### AMU – ASSIGN AR/ORK TO ORG.

### For an AR or ORK to see their DASHBOARD:

| <u>1E</u> / ORGAN                                                    |                                                             |                                        |                 |
|----------------------------------------------------------------------|-------------------------------------------------------------|----------------------------------------|-----------------|
|                                                                      |                                                             | -                                      | Legend of Icons |
| XX ECOMP TEST (DO NOT USE)                                           | Do NOT use for form filing [OK to edit]<br>(3) Agency Group | OFFICE OF ECOMP TESTING 16.2<br>Agency |                 |
| Search                                                               |                                                             |                                        | SET PROPERT     |
| 0000-X1 - Enabled                                                    | forms: OSHA, CA1/2, CA7 << NEVE                             | R EDIT THIS ORG>>                      |                 |
| 0000-X1 - Enabled                                                    | forms: OSHA, CA1/2, CA7 < < NEVE                            | R EDIT THIS ORG>>                      | EDIT            |
| <ul> <li>▲ 0000-X1 - Enabled</li> <li>▲ 0000-X2 - Enabled</li> </ul> | forms: OSHA, CA1/2, CA7 << NEVER                            | R EDIT THIS ORG>><br>THIS ORG>>        | EDIT            |

### AMU – ASSIGN AR/ORK TO ORG.

#### **REVIEWERS & RECIPIENTS OF FORM NOTIFICATIONS**

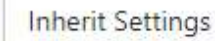

| eviewei | 5 | <br> |  |
|---------|---|------|--|
|         |   |      |  |
|         |   |      |  |

You must specify at least one email domain, one Agency Reviewer, and one OSHA Record Keeper.

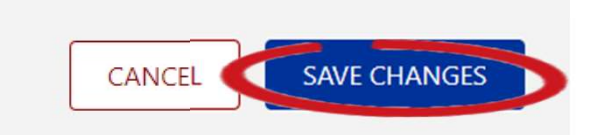

### AMU – OPT OUT OF HARD COPY MAIL

#### COMMUNICATIONS

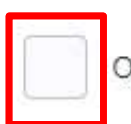

Opt out of hard copy mail

### Warning

×

You and anyone assigned to you will no longer receive paper mail from OWCP. Please confirm you want to proceed.

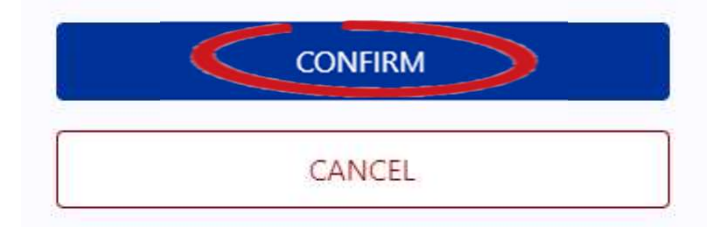

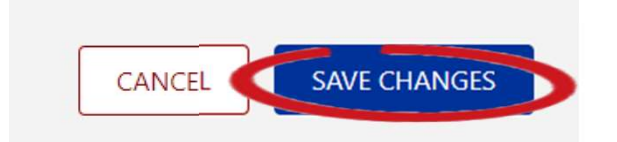

### AGENCY REVIEWER (AR)

# Agency Reviewer (AR): Injury Compensation Specialist

The summary box at the top of the Dashboard shows the number of CA-1, CA-2, and CA-7 forms in each status for the agency:

| UNITED STATES DEPARTMENT  | OF LABOR        |                | MY DASHBOARD     | FORMS    | DOCUMENTS        | REPORTS                         | HELP FIRST LAST     |
|---------------------------|-----------------|----------------|------------------|----------|------------------|---------------------------------|---------------------|
| HOME / REVIEWER DASHBOARD |                 |                |                  |          |                  |                                 |                     |
| XX ECOMP TEST (DO NOT US  | FORM TYPE       | 0              | _                |          |                  | Q Search                        | 0                   |
|                           |                 |                |                  | CA-1&2   | CA-7 OSHA 30     | 1 STATUS                        |                     |
| SHOW LAST 6 MONTHS        | 0               |                |                  | 8        | 1 1              | Draft                           |                     |
|                           |                 |                |                  | 22       | 14 0             | Pen <mark>ding</mark> Review by | y Supervisor        |
|                           | TYDORT          |                |                  | 0        | 1 0              | Returned by FECA                | Agency Reviewer to  |
|                           | EXPORT          |                |                  | 30       | 5 0              | Pending Review by               | y FECA Agency Revie |
| Awaiting My Review (81)   | All Forms (285) | Filed by Me (1 | 19) Supervisor ( | 39)      | No Lost Time (3) | Done (157)                      | Rejected (5)        |
| ECN # 🗘 Case # 🌲          | Organization 🗘  | Туре           | Status 🌲         | Employee | Date             | e of Injury 🔺 Filed             | Date 🌲 Age 🌲        |

- If assigned to multiple Agency Groups or organizations, use dropdown filter to view claims for a specific organization.
- > Increase the date range to access older claims.

| UNITED STATES DEPARTMENT OF LABOR                        | MY DASHBOARD    | FORMS    | DOCUMENTS        | REPORTS HELP FIRST LAST             |
|----------------------------------------------------------|-----------------|----------|------------------|-------------------------------------|
| HOME / REVIEWER DASHBOARD                                |                 |          |                  |                                     |
| XX ECOMP TEST (DO NOT USE 0 FORM TYPE 0                  |                 |          |                  | Q Search ⑦                          |
|                                                          |                 | CA-1&2   | CA-7 OSHA 30     | I STATUS                            |
| SHOW LAST 6 MONTHS                                       |                 | 8        | 1 1              | Draft                               |
|                                                          |                 | 22       | 14 0             | Pending Review by Supervisor        |
|                                                          |                 | 0        | 1 0              | Returned by FECA Agency Reviewer to |
| ALL FORMS XLS EXPORT                                     |                 | 30       | 5 0              | Pending Review by FECA Agency Revie |
| Awaiting My Review (81) All Forms (285) Filed by Me (19) | Supervisor (39) |          | No Lost Time (3) | Done (157) Rejected (5)             |
| ECN # Case # Case # Crganization Type Statu              | is 🌲 I          | Employee | 2 Date           | of Injury 🔺 Filed Date 🌻 Age 🌲      |

22

**No Lost Time** tab shows claims filed as *No Lost Time and No Medical Expense* or *First Aid Injury*. This type of claim is not submitted to OWCP, but rather held by the agency. If future developments occur related to the injury (lost time or medical expense), the AR may reactivate the claim and submit it to OWCP for case creation.

| UNITED STATES DEPARTMENT OF LABOR                        | MY DASHBOARD  | FORMS    | 8    | DOCUMENTS                                                                                                    | REPORTS HELP FIRST LAST             |
|----------------------------------------------------------|---------------|----------|------|----------------------------------------------------------------------------------------------------|-------------------------------------|
| HOME / REVIEWER DASHBOARD                                |               |          |      |                                                                                                    |                                     |
| XX ECOMP TEST (DO NOT USE 0 FORM TYPE 0                  |               |          |      |                                                                                                    | Q Search                            |
|                                                          |               | CA-1&2   | CA-7 | OSHA 301                                                                                                    | STATUS                              |
| SHOW LAST 6 MONTHS 0                                     |               | 8        | 1    | 1                                                                                                    | Draft                               |
|                                                          |               | 22       | 14   | 0                                                                                                    | Pending Review by Supervisor        |
|                                                          |               | 0        | 1    | 0                                                                                                    | Returned by FECA Agency Reviewer to |
| ALL FORMS XLS EXPORT                                     |               | 30       | 5    | 0                                                                                                    | Pending Review by FECA Agency Revie |
| Awaiting My Review (81) All Forms (285) Filed by Me (19) | Supervisor (3 | 9)       | No L | ost Time (3)                                                                                                    | Done (157) Rejected (5)             |
| ECN # Case # Criganization Type Sta                      | atus 🌻        | Employee |      | Date of the contract of the contract of the | of Injury 🔺 Filed Date 🌲 Age 🌲      |

23

#### No Lost Time tab continued...

To reactivate a claim, select it from the list and click REACTIVATE. Enter the reason for reactivation of the form. The claim is then submitted to OWCP for case creation.

| Awaiti   | ng My | Review (81) | 6  | All Forms (2)    | 85)   | File | d by <mark>M</mark> e ( | 19) Su           | pervisor ( | 39) 🚺    | No Lost Ti | me (3)         | Done | : (157)    | Rejec | ted (5) |   |
|----------|-------|-------------|----|------------------|-------|------|-------------------------|------------------|------------|----------|------------|----------------|------|------------|-------|---------|---|
| ECN #    | ÷     | Case #      | \$ | Organization     | \$    | Туре | ÷                       | Status           | \$         | Employee | •          | Date of Injury | \$   | Filed Date | -     | Age     | ÷ |
| 31690062 |       |             |    | 0000-X2 OFFICE C | OF EC | CA-1 |                         | No Lost Time/Fir | st Aid     | Twin UAT |            | 01/02/2023     |      | 06/28/2023 |       | 16      |   |
|          |       |             |    |                  |       |      |                         |                  | _          |          |            |                |      |            |       |         | _ |
|          |       |             |    |                  |       |      | F                       | REACTIVATE       |            | SAVE PDF | VIE        | w              | HAN  | GE ORGANI  | ZATIO | N       |   |
|          |       |             |    |                  |       |      | L                       |                  |            | )        |            |                |      |            |       |         | ' |

#### Reactivate Form

Reason for reactivation:

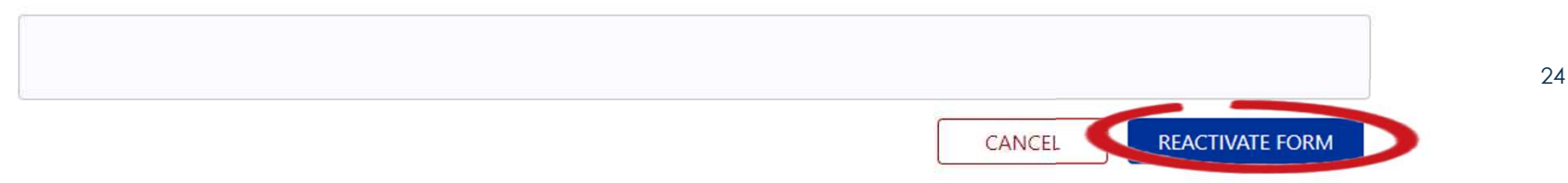

**Rejected** tab shows claims that were submitted to OWCP for case creation but rejected for problems such as duplicate claim filing, or employees who incorrectly register for ECOMP as a foreign national and do not provide a social security number.

| UNITED STATES DEPARTMENT O | DR LABOR        |                | MY DASHBOARD    | FORMS    | D     | DOCUMENTS    | REPORTS        | HELP FIRST LAST        |
|----------------------------|-----------------|----------------|-----------------|----------|-------|--------------|----------------|------------------------|
| HOME / REVIEWER DASHBOARD  |                 |                |                 |          |       |              |                |                        |
| XX ECOMP TEST (DO NOT US   | E O FORM TYPE   | 0              |                 |          |       |              | Q Search       | 0                      |
|                            |                 |                |                 | CA-1&2   | CA-7  | OSHA 301     | STATUS         |                        |
| SHOW LAST 6 MONTHS         | 0               |                |                 | 8        | 1     | 1            | Draft          |                        |
|                            |                 |                |                 | 22       | 14    | 0            | Pending Review | v by Supervisor        |
|                            | VRORT           |                |                 | 0        | 1     | 0            | Returned by FE | CA Agency Reviewer to  |
| ALL FORMIS XLS E           | XPORT           |                |                 | 30       | 5     | 0            | Pending Review | v by FECA Agency Revie |
|                            |                 |                |                 |          |       |              |                |                        |
| Awaiting My Review (81)    | All Forms (285) | Filed by Me (1 | 9) Supervisor ( | 39)      | No Lo | ost Time (3) | Done (157)     | Rejected (5)           |
| ECN # 🗘 Case # 🌻           | Organization 🗘  | Туре 🌲         | Status 🇘        | Employee |       | Date of      | Injury 🔺 Fil   | ed Date 🌲 Age 🌲        |

25

### **CLAIMANT REGISTRATION**

# **Claimant Registration**

### **CLAIMANT REGISTRATION**

- > Visit the ECOMP home page to register: <u>https://www.ecomp.dol.gov</u>
- First-Time claimant needs to register, confirm email address, and then verify their identity.
- > If the claimant is unable to verify their identity:
  - 1) Check account information and correct any errors.
  - 2) If unable to verify ID after checking for any errors, call TransUnion Credit Freeze Number (888-909-8872) to temporarily remove freeze on their credit.
  - 3) If still unable to verify ID after calling TransUnion, contact Branch of Technical Assistance at 202-693-0040.

### **CLAIMANT REGISTRATION**

#### ACCOUNT BASICS

| First Na | ime                                                            | Middle Name (optional)                                                                      | Last Name                                                                               |
|----------|----------------------------------------------------------------|---------------------------------------------------------------------------------------------|-----------------------------------------------------------------------------------------|
| Mobile   | Telephone                                                      | International                                                                               |                                                                                         |
| Email A  | ddress ⑦                                                       |                                                                                             |                                                                                         |
| 0        | When deciding whether to use<br>federal employers or leave feo | e your personal or work email address wh<br>leral service, <b>you may not always have a</b> | en registering, remember that if you change<br>access to your government email account. |

### Mobile Phone

**Number**: used for text messages. *Leave blank if no mobile phone number.* 

### > Email Address:

personal email address is strongly recommended. *May lose access to government email account.* 

# CLAIMANT ACCOUNT INFORMATION

If the claimant must only use mobile phone provided by the EA while on duty, the claimant may enter a second mobile phone number for Multi-Factor Authentication (MFA):

|                | UNITED STATES DEPARTMENT OF LABOR                   | MY DASHBOARD | NEW CLAIM | DOCUMENTS                | HELP            | FIRST LAST          |
|----------------|-----------------------------------------------------|--------------|-----------|--------------------------|-----------------|---------------------|
| HOME /         | ACCOUNT                                             |              |           | YOU'RE SIG               | NED IN AS /     | A CLAIMANT          |
| Acc            | ount Information                                    |              |           | ACCOUNT<br>SIGN OUT      | ]               |                     |
| ACCOL<br>Chang | INT BASICS<br>e name, phone number or email address |              |           |                          | <u>Change A</u> | ccount Basics       |
| SOCIAI         | SECURITY NUMBER ⑦                                   |              |           | <u>Chang</u>             | e Social Sec    | urity Number        |
| VOLUN          | ITARY DEMOGRAPHIC INFORMATION                       |              | Cl        | <u>nange Voluntary E</u> | )emographi      | c Information       |
| PASSW          | ORD                                                 |              |           |                          | <u>Char</u>     | <u>nge Password</u> |

| ACCOUNT BASICS                                        |                                 |                           |                                      | <u>Close</u> |
|-------------------------------------------------------|---------------------------------|---------------------------|--------------------------------------|--------------|
| <ol> <li>Multifactor Authentication is req</li> </ol> | uired to update your <b>p</b> l | hone number or email addi | ress. Submission will require a secu | irity code.  |
| Employee First Name                                   | Middle Name (                   | optional)                 | Last Name                            |              |
| First                                                 |                                 |                           | Last                                 |              |
| Mobile Telephone ⑦                                    |                                 |                           |                                      |              |
| (111) 111-1111                                        |                                 |                           | International                        |              |
| Optional 2nd Mobile Telephone                         |                                 |                           |                                      |              |
|                                                       |                                 |                           | International                        |              |
| Date of Birth *                                       |                                 |                           |                                      |              |
| 🗄 01/01/1990                                          | ×                               |                           |                                      |              |
| Address                                               |                                 |                           |                                      |              |
| 1 St                                                  |                                 |                           |                                      |              |
| City                                                  |                                 | State                     |                                      |              |
| new york                                              |                                 | NY - New York             |                                      | 0            |
|                                                       |                                 | -                         |                                      |              |
| ZIP code                                              |                                 | Country                   |                                      | ~            |
| ZIP code<br>10014                                     |                                 | Country<br>UNITED STATES  | OF AMERICA                           | 4            |
|                                                       |                                 |                           |                                      |              |
| Email Address ⑦                                       |                                 |                           |                                      |              |

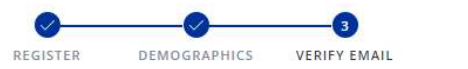

#### YOU'RE ALMOST DONE

An email has been sent to this email address: owcpny10014+21@gmail.com

Check your email and follow the instructions inside.

If you do not receive your confirmation email in 10 minutes, it may have been lost.

1. Check your spam folder.

- 2. Ensure that your emails service is not blocking emails from @www.ecomp.dol.gov
- 3. Make sure that the email you gave us is your correct address (if not please re-register).

### **Identity Verification**

#### Instructions

In an effort to further secure this system we need to verify your identity. In order to complete this process we will request confirmation of your personal information. Below please review your account information. If needed, you may also update the existing information. This information is necessary to validate your identity with a nationally accredited bureau. Once you have confirmed your personal information you will be asked a series of personal history questions to confirm your identity. All information you share with us is secure and private. Please review and fill in your current account information below.

| Claimant Name          | First Last      |  |
|------------------------|-----------------|--|
| Date of Birth          | 01/01/1990      |  |
| Social Security Number | ••••••••• (0)   |  |
| Address                | 1, 1, NY, 10014 |  |
|                        |                 |  |

#### Is this information correct?

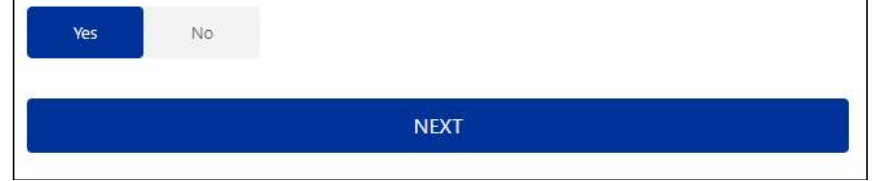

30

Identity verification unsuccessful. Please review your personal information and try again.

UNITED STATES DEPARTMENT OF LABOR

HOME / IDENTITY VERIFICATION

#### **Identity Verification**

#### Instructions

In an effort to further secure this system we need to verify your identity. In order to complete this process we will request confirmation of your personal information. Below please review your account information. Ih needed, you may also update the existing information. This information is necessary to validate your identity with a nationally accredited bureau. Once you have confirmed your personal information you will be asked a series of personal history questions to confirm your identity. All information you share with us is secure and private. Please review and fill in your current account information below.

| Claimant Name          | First Last      |
|------------------------|-----------------|
| Date of Birth          | 01/01/1990      |
| Social Security Number | •••••••••       |
| Address                | 1, 1, NY, 10014 |
| Is this information co | rect?           |
| Yes No                 |                 |
| 1                      | NEXT            |

#### After the 1<sup>st</sup> and 2<sup>nd</sup> failed attempts

X

### ATTENTION

In order to verify your identity, we cross check the information you enter with information on file with TransUnion. The information you have entered does not match. This was attempt number 3. Please carefully review your information.

| Claimant Name                                              | First Last      |  |  |  |  |  |
|------------------------------------------------------------|-----------------|--|--|--|--|--|
| Date of Birth                                              | 01/01/1990      |  |  |  |  |  |
| Social Security Number                                     | ••••••••• (0)   |  |  |  |  |  |
| Address                                                    | 1, 1, NY, 10014 |  |  |  |  |  |
| You must confirm your information before submitting again. |                 |  |  |  |  |  |
| NEXT                                                       |                 |  |  |  |  |  |

- Alert message after failing identity verification 3 times
- Email sent from <u>noreply@ecomp.dol.gov</u> to alert the claimant about the failed attempts

| ECOMP: Identity Verification Alert Inbox ×                                                                                             |                                                                                                    | ð          | Z |
|----------------------------------------------------------------------------------------------------|----------------------------------------------------------------------------------------------------|------------|---|
| noreply@ecomp.dol.gov<br>to owcpny10014+22 -                                                                                           | 9:39 AM (O minutes ago) 🔗 🛠                                                                                                    | ÷          | 1 |
| Did you recently attempt to verify your identity in your ECOMF below. If this was not an attempt by you, please <u>click here</u> to r | P account? Please review the details of the attere account? Please review the details of the attere account this issue to the security team. | empt       |   |
| Browser:                                                                                                    |                                                                                                    |            |   |
| Mozilla/5.0 (Windows NT 10.0: Win64: v64) AppleWebK                                                                                    | it/537.36 (KHTML, like Gecko) Chrome/114.0                                                                                                   |            |   |
| Mozilla/3.0 (Willdows NT 10.0, Willow, X04) AppleWebry                                                                                 |                                                                                                    | 0.0        |   |
| Safari/537.36 Edg/114.0.1823.67                                                                                                    |                                                                                                    | <u>).0</u> |   |
| Safari/537.36 Edg/114.0.1823.67<br>Time stamp:                                                                                         |                                                                                                    | 0.0        |   |
| Safari/537.36 Edg/114.0.1823.67<br>Time stamp:<br>2023/07/25 09:39:52                                                                  |                                                                                                    | <u>).0</u> |   |
| Safari/537.36 Edg/114.0.1823.67<br>Time stamp:<br>2023/07/25 09:39:52<br>Recent Screen History:                                        |                                                                                                    | <u>).0</u> |   |

https://www.ecomp.dol.gov/ [Message ID: Ikicg4xy.JRS2XXqtAsgy]

- After the 3<sup>rd</sup> and 4<sup>th</sup> failed attempts
- Email sent from <u>noreply@ecomp.dol.gov</u> to alert the claimant about the failed attempts

| UNITED STATES DEPARTMENT OF LABOR<br>ECOMP                                                                                                    | Identity verification unsuccessful.                                                                                                    | You will have limited ECOMP access. For full ECOMP acc                                                                                                    | ess, you need to verify your identity successfull                                                                                                    | Y. Try again                         | DOCUMENTS                     | HELP FIRST LAST | After 4 <sup>th</sup> , 5 <sup>th</sup> ,<br>6 <sup>th</sup> , 7 <sup>th</sup> , and |
|----------------------------------------------------------------------------------------------------|----------------------------------------------------------------------------------------------------|----------------------------------------------------------------------------------------------------|----------------------------------------------------------------------------------------------------|--------------------------------------|-------------------------------|-----------------|--------------------------------------------------------------------------------------|
| Welcome to your ECOMI                                                                                                    | 9 Dashboard                                                                                                    |                                                                                                    |                                                                                                    |                                      |                               |                 | 8th failed<br>attempts                                                               |
| Because your identity has not yet been verified, you<br>If you are filling a claim for COVID-19, use FORM <u>C2</u><br>Each injury/illness claim you have initiated can be fo<br>You have 0 injury/illness claim(s) in Draft status in th<br>The Action Required tab shows if any actions are ne | dashboard has limited information and funct<br>-1 COVID-19.<br>und in the table below. To file a new injury/illr<br>e table below; by clicking anywhere in the row<br>eded of you to continue your claims process. | ionality. To access your full dashboard, <u>click here</u> (if available) and in<br>ness claim or a CA-7 claim for compensation on an existing injury/i<br>y, you will be taken to its form page where you can continue finaliz<br>This will include returned forms. If your Action Required tab is emp | complete your identity verification.<br>Ilness claim, click on the "Form" link above. Document u<br>ing it.<br>Ity there is nothing required of you at this time. | pload may be accessed in the "Docu   | ments" link above.            |                 | <u>Limited</u><br><u>Dashboard:</u><br><u>May file CA-1</u><br>CA-2, or CA-2         |
| Forms (0)       Date of Injury     Agency                                                                                                    | Action Required (0)                                                                                                    | No results found<br>0 Results Jump to page: 1                                                                                                    | Status                                                                                                    | Sear ↓ Actions                       | ch                            | ÷               | No access to<br>any case<br>information                                              |
| View case details including the injury claim in<br>information, and compensation formula infor     File associated case forms such as a CA-7 Cla                                                                                                    | access the Case Nevrew page for an injury/init<br>formation; claim status; compensation payme<br>mation. You can also access additional billing<br>m for Compensation using the new case clair                     | ress claims where you can:<br>nt tracking; compensation payment history; and from within the pa<br>information through the "Bill Pay Inquiry" link. Pharmacy informati<br>n drop down button.                                                                                                    | ayment period details you may also access employee da<br>on is available through the "Pharmacy Benefit" link.                                                     | ta, compensation information, health | benefits, life insurance, pay | ree             | 34                                                                                   |

### **Identity Verification**

#### Instructions

In an effort to further secure this system we need to verify your identity. In order to complete this process we will request confirmation of your personal information. Below please review your account information. If needed, you may also update the existing information. This information is necessary to validate your identity with a nationally accredited bureau. Once you have confirmed your personal information you will be asked a series of personal history questions to confirm your identity. All information you share with us is secure and private. Please review and fill in your current account information below.

Confirm SSN (2)

# After the 6<sup>th</sup> failed attempt

Must enter the SSN again

Social Security Number

I do NOT have a Social Security Number and I am NOT a US Citizen. ⑦

×

#### Date of Birth

01/01/1990

### **Identity Verification**

#### Instructions

In an effort to further secure this system we need to verify your identity. In order to complete this process we will request confirmation of your personal information. Below please review your account information. If needed, you may also update the existing information. This information is necessary to validate your identity with a nationally accredited bureau. Once you have confirmed your personal information you will be asked a series of personal history questions to confirm your identity. All information you share with us is secure and private. Please review and fill in your current account information below.

| Last Name | Middle Name (optional) | First Name |
|-----------|------------------------|------------|
| Last      |                        | First      |
| Last      |                        | First      |

| so chan be canney in anniber | Social | Security | Num | ber |
|------------------------------|--------|----------|-----|-----|
|------------------------------|--------|----------|-----|-----|

..........

| Confirm SSN |      |
|-------------|------|
|             | 2121 |

I do NOT have a Social Security Number and I am NOT a US Citizen. ⑦

×

#### Date of Birth

01/01/1990

After the 8<sup>th</sup> failed attempt

No option to indicate the information is correct
| Your iden                         | tity is unverified. You will have no ECOMP access. For full  | ECOMP access, you will need to successfully verify your identity. <u>Try again</u> . |
|-----------------------------------|--------------------------------------------------------------|--------------------------------------------------------------------------------------|
| UNITED STATES DEPARTMENT OF LABOR |                                                              | MY DASHBOARD FORMS DOCUMENTS HELP                                                    |
| HOME / ACCOUNT                    | Account Information                                          | VOU'RE SIGNED IN AS A CLAIMANT                                                       |
|                                   | ACCOUNT BASICS<br>Change name, phone number or email address | Change Account Basics                                                                |
|                                   | SOCIAL SECURITY NUMBER ⑦                                     | Change Social Security Number                                                        |
|                                   | VOLUNTARY DEMOGRAPHIC INFORMATION                            | Change Voluntary Demographic Information                                             |
|                                   | PASSWORD                                                     | Change Password                                                                      |

May attempt identity verification again via the <u>link</u> on the <u>Limited</u> <u>Dashboard</u> or the ACCOUNT option, but only 9 attempts allotted every 30 days

|                      | es department of labor<br>P                                  | MY DASHBOARD | FORMS          | DOCUMENTS                 | HELP     | AARON TESTA |
|----------------------|--------------------------------------------------------------|--------------|----------------|---------------------------|----------|-------------|
| <u>JME</u> / ACCOUNT | Account Information                                          | <            | VEF            | RIFY IDENTITY             | 0        | >           |
|                      | ACCOUNT BASICS<br>Change name, phone number or email address |              |                | Change Account            | t Basics |             |
|                      | SOCIAL SECURITY NUMBER                                       |              | <u>Char</u>    | nge Social Security M     | Number   |             |
|                      | VOLUNTARY DEMOGRAPHIC INFORMATION                            | <u>Ch</u>    | ange Voluntary | <u>/ Demographic Info</u> | rmation  |             |
|                      | PASSWORD                                                     |              |                | Change Pa                 | assword  |             |

- Contact Branch of Technical Assistance (BTA) at 202-693-0040 to reset identity verification attempts
- BTA informs claimant of any alerts from TransUnion
- Claimant must contact TransUnion at 800-916-8800 to clear **all alerts** prior to attempting identity verification again in ECOMP
- If there is a CONSUMER ALERT from TransUnion, claimant should call TransUnion Credit Freeze Number (888-909-8872) to temporarily remove freeze on their credit. 38

|                        | Your identity verification attempts have expired. Further attempts will be enabled 30 days after your last attempt. |                           |                                                       |  |  |  |  |  |
|------------------------|----------------------------------------------------------------------------------------------------|---------------------------|-------------------------------------------------------|--|--|--|--|--|
| UNITED STATES DEPARTME | ENT OF LABOR                                                                                                    | MY DASHBOARD FORMS        | DOCUMENTS HELP AARON TEST                             |  |  |  |  |  |
| <u>2ME</u> / ACCOUNT   | Account Information                                                                                                 |                           | YOU'RE SIGNED IN AS A CLAIMANT<br>ACCOUNT<br>SIGN OUT |  |  |  |  |  |
|                        | ACCOUNT BASICS<br>Change name, phone number or email address                                                        | Change                    | Account Basics                                        |  |  |  |  |  |
|                        | SOCIAL SECURITY NUMBER ⑦                                                                                            | Change Social S           | ecurity Number                                        |  |  |  |  |  |
|                        | VOLUNTARY DEMOGRAPHIC INFORMATION                                                                                   | Change Voluntary Demograp | blic Information                                      |  |  |  |  |  |
|                        | PASSWORD                                                                                                    | Cł                        | nange Password                                        |  |  |  |  |  |

- After failing 9 times
- Resetting verification attempts will not work
- Must wait 30 days to attempt identity verification again

|  | Identity Verification                                                                                                    |
|--|----------------------------------------------------------------------------------------------------|
|  | Instructions                                                                                                    |
|  | ID Verification Information ×                                                                                                    |
|  | In line with the Department of Labor cybersecurity policies, individuals are required to re-<br>verify their identification every 3 years. This measure maintains the security and integrity of<br>the system. |
|  | best best jander were were tij                                                                                                    |
|  |                                                                                                    |
|  |                                                                                                    |
|  |                                                                                                    |
|  |                                                                                                    |

ECOMP users who must verify their identity (claimants and AMUs) must reverify their identity every 3 years.

#### **CLAIM FILING PROCESS**

# **Claim Filing Process**

#### **CLAIM FILING PROCESS**

- Federal employee or contractor files OSHA-301 (if enabled in ECOMP) to report injury/illness
  - Form routed to supervisor and then to OSHA Record Keeper (ORK)
- Federal employee may then file CA-1, CA-2, or CA-7 to claim FECA benefits
  - Form routed to supervisor and then to Agency Reviewer (AR)
- AR or ORK may also initiate forms on behalf of incapacitated injured employees

## FILING OSHA-301

# Filing OSHA-301

# Filing OSHA-301

|        |                                                                                                    | 1                                                                                                    |
|--------|----------------------------------------------------------------------------------------------------|----------------------------------------------------------------------------------------------------|
|        | UNITED STATES DEPARTMENT OF LABOR MY DASHBOARD NEW CLAIM DOCUMENTS HELP FIRST LAST                                                                                                    |                                                                                                    |
|        |                                                                                                    |                                                                                                    |
| HOME / | FILE FORM                                                                                                    |                                                                                                    |
|        | Which Forms Can I File?                                                                                                    | To file a form for injury or illness:                                                                                                    |
|        | Each agency determines which forms are available for filing through ECOMP. The way you report an incident or file a claim<br>depends on your employment status and your employing agency. To learn which forms you can file, fill out the information<br>below. | Report the incident in ECOMP using OSHA Form 301 (Injury and Illness Incident Report).  FILE OSHA-301                                                                                                    |
|        | Employment Status     Image: Contractor       Federal Employee     Contractor                                                                                                    | Claim benefits using either form CA-1 (for Traumatic Injury) or form CA-2 (for Occupational Disease). You must file an OSHA-301 first. Pending review of your claim, you may receive a FECA Case Number.                                                                                                    |
|        | Government Organization ③<br>What part of the government were you working for at the time of your injury?                                                                                                    |                                                                                                    |
|        | XX ECOMP TEST (DO NOT USE)                                                                                                    |                                                                                                    |
|        | Agency Group<br>Do NOT use for form filing [OK to edit] (3)                                                                                                    | 44                                                                                                    |
|        | Select Agency                                                                                                    |                                                                                                    |
|        | OFFICE OF ECOMP TESTING 16.2                                                                                                    |                                                                                                    |
|        |                                                                                                    | L Contraction of the second second seco |

#### FILING OSHA-301: EMPLOYEE'S PORTION

|     | OSHA-301 Form OSHA-301 filing help &                                                                                                    | $\odot$ | Job Title                    |                        |             |
|-----|----------------------------------------------------------------------------------------------------|---------|------------------------------|------------------------|-------------|
|     | ECN 31690356 Draft                                                                                                    |         |                              |                        |             |
|     | Next, enter the employee's address; date of birth; date hired; sex; and job title. You may also enter the name of the physician who treated the injury or illness. This field is optional. |         |                              |                        |             |
|     | EMPLOYEE BASICS                                                                                                    |         | PHYSICIAN (optional) @       | )                      |             |
|     |                                                                                                    | 6       | First Name                   | Middle Name (optional) | Last Name   |
| 1   | Employee First Name Middle Name (optional) Last Name                                                                                                    |         |                              |                        |             |
|     |                                                                                                    |         |                              |                        |             |
| 2   | Home Mailing Address/Street                                                                                                    |         |                              |                        |             |
|     |                                                                                                    |         |                              |                        |             |
|     | City State                                                                                                    |         | WHO SHOULD REVIEW T          | THIS FORM? 💿           |             |
|     | ÷                                                                                                    |         | Immediate Supervisor's Email | Select Email Domair    |             |
|     |                                                                                                    |         | [                            |                        | 0           |
|     | ZIP code Country                                                                                                    |         |                              |                        |             |
|     |                                                                                                    |         |                              |                        | Autosaved 🥑 |
| 3   | Date of Birth                                                                                                    |         |                              |                        |             |
|     | 🗟 Select Date                                                                                                    |         |                              |                        |             |
| (4) | Date Hired                                                                                                    |         |                              |                        |             |
|     | 🗟 Select Date                                                                                                    |         |                              |                        |             |
| 5   | Sex                                                                                                    |         |                              | EXIT                   |             |
|     | Male Female                                                                                                    |         |                              |                        |             |

#### FILING OSHA-301: EMPLOYEE'S PORTION

| OSH.                                                             | A-301 Form                                                                                                    | OSHA-301 filing help 🖒                                                                                                    |                                                                                            |
|------------------------------------------------------------------|----------------------------------------------------------------------------------------------------|----------------------------------------------------------------------------------------------------|--------------------------------------------------------------------------------------------|
| ECN 31690                                                        | 0356 Pending Review by Supervisor                                                                                                    |                                                                                                    |                                                                                            |
|                                                                  |                                                                                                    |                                                                                                    | SELECT THE APPROPRIATE OPTION:                                                             |
|                                                                  | ECN 31690356 OSHA-301                                                                                                    | Pending Review by Supervisor                                                                                                    | Based on this OSHA-301, you may file a CA-1 or CA-2. You could also file a Covid-19 claim. |
| FORM                                                             | Employee First Last<br>Organization OFFICE OF ECOMP TESTING 16.2                                                                                                    | Date of Event 07/02/2023<br>Initiated 07/14/2023<br><u>View Get PDF</u>                                                                                                    | FILE CA-1 OR CA-2 FILE A COVID-19 CLAIM                                                    |
| <ul> <li>An ema</li> <li>A digita</li> <li>You will</li> </ul>   | il has been sent to your supervisor's email account at <b>owcpny100</b><br>Il copy of this form will be kept by ECOMP for 5 years. (Public Law '                                                                                                    | <b>14@gmail.com</b><br>91-596 and 29 CFR 1904)                                                                                                    |                                                                                            |
| <ul> <li>Make su</li> </ul>                                      | are to save / print a copy for your records and note the ECN (ECON                                                                                                    | /P Control Number).                                                                                                    |                                                                                            |
| <ul> <li>Because<br/>form CA<br/>FECA be<br/>requirer</li> </ul> | e you are a Federal employee, now that you have filed a OSHA-30<br>A-1 or CA-2. If your injury occurred during one workday or work sl<br>enefits on an OWCP-approved form (i.e., CA-1) within 30 days of th<br>ments for continuation of pay (COP). | <ol> <li>you can file a claim for injury or illness using either<br/>nift, you must file your traumatic injury claim for<br/>he date of injury to meet the timely filing</li> </ol> |                                                                                            |
| • Because                                                        | you are a Federal employee, now that you have filed a OSHA-30                                                                                                    | 1, you can file a claim.                                                                                                    | 46                                                                                         |
| <ul> <li>You can</li> </ul>                                      | file a claim for injury (CA-1), illness (CA-2) or COVID-19 claim.                                                                                                    |                                                                                                    |                                                                                            |

#### FILING CA-1/CA-2

# Filing CA-1/CA-2: Claimant's Portion

|      | 1 2<br>BASICS INJURY                                                        | WITNESS                                        | 4<br>ATTACHMENTS          | REVIEW               |                      | CA-1 Traumatic Injury Claim                                                                                                    |
|------|-----------------------------------------------------------------------------|------------------------------------------------|---------------------------|----------------------|----------------------|----------------------------------------------------------------------------------------------------|
|      |                                                                             |                                                |                           |                      |                      | ECN 31665183 Draft                                                                                                    |
|      | CA-1 Traumatic                                                              | Injury Claim                                   | Ú.                        | C                    | CA-1 filing help 岱   | * This step is optional. You can attach supporting documents to this claim now, or submit them at a<br>later date through ECOMP once a claim number has been assigned. Examples of supporting documents<br>include witness statements, job descriptions, and medical documentation.                                                                    |
|      | Welcome to CA-1. The steps in this<br>Start by filling out your basic infor | i form are listed in the navi<br>mation below. | gator above. Unless other | wise noted, you must | complete all fields. | NOTE: Do not upload OWCP forms or medical bills here; they will not be processed. Medical bills should be submitted using OWCP's Central Bill Processing Center and OWCP forms should be submitted through your agency's established procedures (either electronically or in paper format). Forms or bills submitted as uploads will not be processed. |
|      | EMPLOYEE BASICS                                                             |                                                |                           |                      |                      | ATTACHMENTS (optional) ③                                                                                                    |
| 1    | Employee First Name                                                         | Middle Name                                    | (optional)                | Last Name            |                      | Limit number of pages to 20 per document                                                                                                    |
|      | First                                                                       |                                                |                           | Last                 |                      | Allow 4 hours for processing                                                                                                    |
| (1a) | Employee Email<br>owcpny10014@gmail.com                                     |                                                |                           |                      |                      | Upload one document at a time. Each upload is<br>assigned a Document Control Number (DCN).<br>Uploads will be converted to black-and-white.                                                                                                    |
| 2    | Social Security Number                                                      |                                                | Confirm SSN               |                      |                      | Accepted file formats: jpeg, jpg, gif, png, txt, tif,<br>tiff, rtf, pdf, doc, docx<br>CHOOSE A FILE                                                                                                    |
| 3    | Date of Birth                                                               |                                                |                           |                      |                      |                                                                                                    |

#### **SIGN & FILE FORM**

(17) I certify, under penalty of law, that the injury described above was sustained in performance of duty as an employee of the United States Government and that it was not caused by my willful misconduct, intent to injure myself or another person, nor by my intoxication.

I hereby claim medical treatment, if needed, and the following, as checked below, while disabled for work:

A. Continuation of Regular Pay (COP)

not to exceed 45 days and compensation for wage loss if disability for work continues beyond 45 days. If my claim is denied, I understand that the continuation of my regular pay shall be charged to sick or annual leave, or be deemed an overpayment within the meaning of 5 USC 5584.

SIGN AND FILE

B. Sick and/or Annual Leave

I hereby authorize any physician or hospital (or any other person, institution, corporation, or government agency) to furnish any desired information to the U.S. Department of Labor, Office of Workers' Compensation Programs (or to its official representative). This authorization also permits any official representative of the Office to examine and to copy any records concerning me.

Submitting this form is considered the same as signing it.

EXIT

<

#### **Equity Survey**

#### Be Counted or Be Invisible Provide Feedback on Your Experience

The FECA program is committed to identifying any barriers that exist for federal workers who have been injured on the job and need to file a claim for workers' compensation.

To help us achieve this goal, click "Take Survey" to answer a short 2 question survey. Click "Skip Survey" if you do not wish to provide feedback.

SKIP SURVEY

×

TAKE SURVEY

| A-T                                                        | Traumatic Injury Claim                                                                                                    |                                                         | CA-1 filing h                                  |
|------------------------------------------------------------|----------------------------------------------------------------------------------------------------|---------------------------------------------------------|------------------------------------------------|
| 31665                                                      | 183   Pending Review by Supervisor                                                                                                    |                                                         |                                                |
|                                                            | ECN 31665183   IA-1                                                                                                    | Pen                                                     | ding Review by Supervisor                      |
| DRM                                                        | Employee First Last<br>Organization OFFICE OF ECOMP TESTING 16.2                                                                                                    | View Hr                                                 | Date of Event 06/24/202<br>Initiated 06/27/202 |
|                                                            |                                                                                                    |                                                         |                                                |
|                                                            |                                                                                                    |                                                         |                                                |
| n ema                                                      | il has been sent to your supervisor's email account at                                                                                                    | : dolowcp1@gm                                           | nail.com                                       |
| An emai                                                    | il has been sent to your supervisor's email account a                                                                                                    | : dolowcp1@gm                                           | nail.com                                       |
| n emai<br>ou will                                          | il has been sent to your supervisor's email account at<br>receive email updates each time the status of this fo                                                                                                    | : dolowcp1@gm                                           | nail.com                                       |
| n ema<br>ou will<br>lake su                                | il has been sent to your supervisor's email account at<br>receive email updates each time the status of this fo<br>ure to save/print a copy for your records and note the                                                                                                    | : <b>dolowcp1@gm</b><br>rm changes.<br>• ECN (ECOMP C   | ontrol Number).                                |
| in ema<br>'ou will<br>/lake su                             | il has been sent to your supervisor's email account at<br>receive email updates each time the status of this fo<br>ure to save/print a copy for your records and note the                                                                                                    | : dolowcp1@gm<br>rm changes.<br>• ECN (ECOMP C          | ontrol Number).                                |
| An emai<br>You will<br>Make su<br>xt Steps                 | il has been sent to your supervisor's email account a<br>receive email updates each time the status of this fo<br>ure to save/print a copy for your records and note the<br>s                                                                                                    | : <b>dolowcp1@gm</b><br>rm changes.<br>• ECN (ECOMP C   | ontrol Number).                                |
| An emai<br>fou will<br>Make su<br>xt Steps<br>• Aft<br>pro | il has been sent to your supervisor's email account a<br>receive email updates each time the status of this fo<br>ure to save/print a copy for your records and note the<br>s<br>s<br>ter your claim is reviewed by your supervisor and is re<br>oviding a Case Number.                                                            | t dolowcp1@gm<br>rm changes.<br>ECN (ECOMP C<br>ECOMP C | ontrol Number).<br>, you will receive an email |
| An emai<br>You will<br>Make su<br>xt Steps<br>• Aft<br>pro | il has been sent to your supervisor's email account at<br>receive email updates each time the status of this fo<br>ure to save/print a copy for your records and note the<br>s<br>s<br>er your claim is reviewed by your supervisor and is re<br>oviding a Case Number.<br>u can use that case number to file a CA-7, claim for co | eceived by DFEC                                         | ontrol Number).<br>, you will receive an email |

| 1                                                                                                    |                                                    |
|----------------------------------------------------------------------------------------------------|----------------------------------------------------|
| Have you been hurt on the job?                                                                                                    | Need to file a form?                               |
| If you are a Federal Employee or a Contractor and have sustained a work-related injury or Illness, use ECOMP<br>to report the incident to your supervisor.                                                                                                    | Register for an account or sign in to get started! |
| If you are a Federal Employee you may also file a claim for benefits under the Federal Employees'<br>Compensation Act (FECA). Depending upon your agency, start by filing OSHA's Form 301, then file a claim<br>using either form CA-1 (for traumatic injury) or form CA-2 (for occupational disease). After you have received | Sign In                                            |
| an official FECA case number, you may also file form CA-7 (Claim for Compensation).                                                                                                    |                                                    |
| need to upload a document?                                                                                                    | Deserved                                           |
| Stakeholders and interested parties can use ECOMP to upload documents to active FECA cases. You can<br>upload letters, medical reports and other supporting documentation, You will need the official FECA Case<br>Number and other identifying information to use this feature.                                               | Password                                           |
| △ Do not upload Medical or Travel reimbursement forms (OWCP-915, OWCP-957). Doing so will                                                                                                    | SIGN IN                                            |
| unnecessarily delay the processing of your reimbursement claim. Medical or Travel reimbursement forms                                                                                                    |                                                    |
| must be mailed to OWCP/DFELHWC-FECA, P.O. Box 8300, London, KY 40742-8300.                                                                                                    | Forgot password?                                   |
| UPLOAD DOCUMENTS                                                                                                    | Need an account? Register                          |
| Medical Providers:                                                                                                    | Track form or status of document                   |
| Only medical reports can be submitted in ECOMP.                                                                                                    | Enter ECN or DCN TRACK STATUS                      |
| Do not upload bills in ECOMP as they will not be processed.                                                                                                    |                                                    |
| <ul> <li>Easily submit medical bills and reports in one electronic transaction using our free Direct Data Entry<br/>or Secure FTP. Refer to this <u>Quick Guide</u> for detailed steps. Learn all your options by clicking <u>here</u>.</li> </ul>                                                                             |                                                    |
| Looking for a Pharmacy?                                                                                                    |                                                    |
| Click here to locate an in-network pharmacy in your area.                                                                                                    |                                                    |

#### **Track Status**

Status for ECN (ECOMP Control Number) #31690207

| FCN   | 316 | 590 | 207 |
|-------|-----|-----|-----|
| F CIA | 211 | 550 | 201 |

Pending Review by Supervisor

Are you the claimant or employee for this form? If so, it will be listed on your account home page. Sign in here.

Track form or status of document

31690207

TRACK STATUS

#### FILING CA-1/CA-2

# Filing CA-1/CA-2: Supervisor's Portion

#### FILING CA-1/2: EMAIL TO SUPERVISOR

| ECOMP: ECN 31690357 requires your review Inbox ×                                                                                                    |               | 8       | ß |
|----------------------------------------------------------------------------------------------------|---------------|---------|---|
| noreplyuat@ecomp.dol.gov<br>to me                                                                                                    | is ago) 🛛 🕁   | . ب     | : |
| TEST ENVIRONMENT: uat                                                                                                    |               |         |   |
| An employee of the US government has identified you as his/her supervisor, and has requested that you review and complete an official government form. To access this form, | click on this | s link: |   |
| https://www.training.ecomp.dol.gov/#lid=rm0vdmnyo                                                                                                    |               |         |   |
| ECN #:                                                                                                    |               |         |   |
| - 31690357                                                                                                    |               |         |   |
| Form:                                                                                                    |               |         |   |
| - CA-1                                                                                                    |               |         |   |
| Status:                                                                                                    |               |         |   |
| - Pending Review by Supervisor                                                                                                    |               |         |   |
| Status Changed Date:                                                                                                    |               |         |   |
| - 07/14/2023 04:38 pm                                                                                                    |               |         |   |
| Responsible Organization:                                                                                                    |               |         |   |
| - XX ECOMP TEST (DO NOT USE)                                                                                                    |               |         |   |
| - Do NOT use for form filing [OK to edit] (3)                                                                                                    |               |         |   |
| - OFFICE OF ECOMP TESTING 16.2                                                                                                    |               |         |   |
| - Enabled forms: CA1/2, CA7 << NEVER EDIT THIS ORG>>                                                                                                    |               |         |   |
| Employee's Initials:                                                                                                    |               |         |   |
|                                                                                                    |               |         |   |
| Date of Event:                                                                                                    |               |         |   |
| - U//UZ/ZU23                                                                                                    |               |         |   |
|                                                                                                    |               |         |   |
| - U//14/2U23 U4.38 pm                                                                                                    |               |         |   |

#### FILING CA-1/2: SUPERVISOR'S PORTION

| ked to fill this<br>pervisor.'                            | s out as an employee's supervisor so it n                                                                    | nment to review this form<br>hay reference you through | n. You're being<br>nout as 'The |
|-----------------------------------------------------------|----------------------------------------------------------------------------------------------------|--------------------------------------------------------|---------------------------------|
| ECN 3169035                                               | 7   CA-1                                                                                                    | Pending Review b                                       | y Supervisor                    |
| mployee                                                   | First Last                                                                                                   | Date of Event                                          | 07/02/2023                      |
| ı <b>should revie</b><br>Your email is o<br>You work as a | w this form if both of these are true:<br>owcpny10014@gmail.com<br>supervisor at the XX ECOMP TEST (DO NOT U | SE) for the employee named a                           | above.                          |
|                                                           |                                                                                                    |                                                        |                                 |
|                                                           |                                                                                                    |                                                        |                                 |

### FILING CA-1/2: RETURNING FORM

| Superv                               |                                                                                 |                  |
|--------------------------------------|---------------------------------------------------------------------------------|------------------|
| OU HAVE BE                           | Return Reason                                                                   | RM. YOU'R        |
| ECN 3166:                            | If you do not review this form, it will be returned to the person who filed it. | visor            |
| Employee<br>Organizati               | Why are you unable to review this form?                                         | 4/2022<br>7/2022 |
| Your email<br>Your email<br>You work | 2 INCORRECT EMPLOYING AGENCY<br>3 RETURN OF FORM REQUESTED BY<br>EMPLOYEE       | ed above.        |
|                                      | CANCEL                                                                          |                  |

- > Returning claims should be **rare**.
- Reason 2: If the Department is correct, do not return the form; the Agency Reviewer (AR) may reroute the claim to the correct agency after supervisor's review.
- Duplicate claim: submit the claim and let OWCP determine whether it's truly a duplicate claim.
- If the form must be returned, contact the claimant to explain the exact reason.

#### FILING CA-1/2: SUPERVISOR'S PORTION

| 0       | <b>O</b>      | 3                | -0           | 5               | -6        | -0          | 8      | -9   |
|---------|---------------|------------------|--------------|-----------------|-----------|-------------|--------|------|
| SUMMARY | REVIEW CA-1   | SUPERVISOR       | BASICS       | INJURY          | WITNESSES | ATTACHMENTS | REVIEW | SIGN |
|         | CA-1 Tr       | aumatic Ir       | jury Cla     | aim             |           |             |        |      |
|         | ECN 31690357  | Pending Review b | y Supervisor |                 |           |             |        |      |
|         | SUPERVIS      | OR INFORM        | ATION        |                 |           |             |        |      |
| (38)    | Agency Offici | al First Name    | Middle N     | lame (optional) | Last      | Name        |        |      |
|         | Agency Offici | al Title         |              |                 |           |             |        |      |
|         | Office Teleph | one              |              |                 |           |             |        |      |
|         |               |                  |              | Inter           | national  |             |        |      |

#### FILING CA-1/2: SUPERVISOR'S PORTION

#### **CA-1** Traumatic Injury Claim ECN 31690357 Pending Review by Supervisor SIGN Sign & Forward or File Request Resubmission **EVENT** (optional) /1 You must select COV for any claim resulting from a reaction to the COVID-19 vaccine. Is this form related to one of these events? (optional) AHI - Anomalous Health Injury (Havana Syndrome) AHI - Anomalous Health Injury (Havana Syndrome) ATX - Anthrax Exposure C19 - COVID-19 CLJ - Camp Lejeune Water Contamination COV - Covid Vaccine

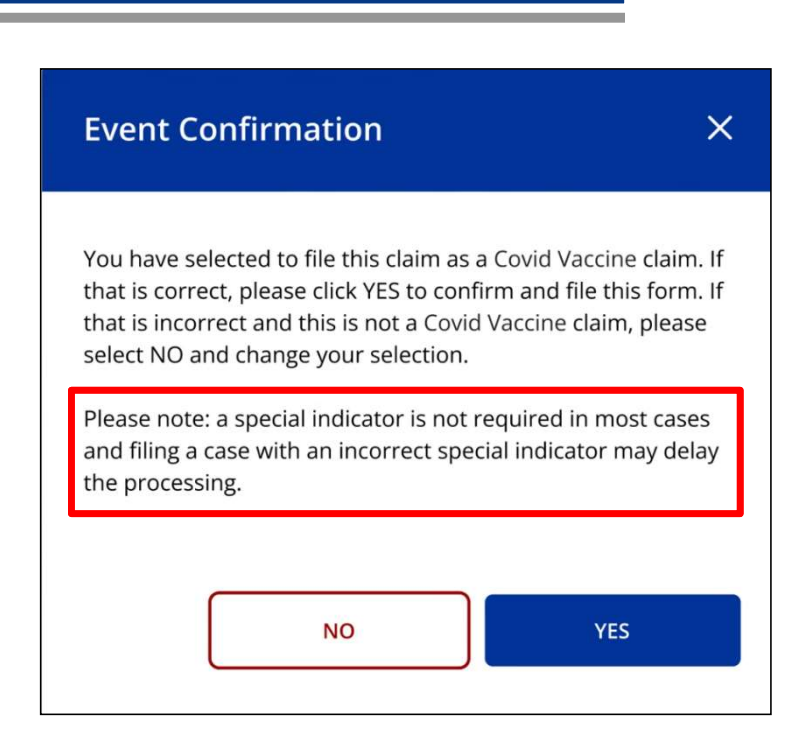

#### FILING CA-1: SUPERVISOR'S PORTION

| CA-1                                          | Traumatic Injury Claim                                                                                                    |                                                                                                    | Authorization for Examination U.S<br>And/Or Treatment Office                                                                                                    | 6. Department of Labor<br>e of Workers' Compensation Programs                                                                                                    |
|-----------------------------------------------|----------------------------------------------------------------------------------------------------|----------------------------------------------------------------------------------------------------|----------------------------------------------------------------------------------------------------|----------------------------------------------------------------------------------------------------|
| ECN 31690                                     | 357 Pending Final Review by FECA Agency Reviewer                                                                                 |                                                                                                    | The following request for information is required under (6 USC 8101 et seq.) and<br>paid or may be subject to suspension under this program unless this report unless this report unless this report<br>collected will be handled and stored in compliance with the Freedom of Information unless<br>130, Persons are not required to respond to this collection of findmark the<br>NOTE: THIS FORM IS NOT TO BE REPRODUCED OR DUP UCATED (See<br>PROM THIS FORM, REPERT OF OPM) MORTMARK UNLESS (See See<br>FROM THIS FORM, REPERT OF OPM). | Benefits and/or motical services expenses may not be<br>completed and first as requested. Information<br>nation Act, the Privacy Act of 1974 and ONB Cr. No.<br>as it displays a currently valid ONB control number:<br>Instructions, IF INSTRUCTIONS ARE SEPARATED<br>addie        |
|                                               |                                                                                                    |                                                                                                    | 1. Name and Address of the Medical Facility or Physician Authorized to Prov                                                                                                    | THORIZATION<br>ide the Medical Service within the meaning of FECA (See Instructions for                                                                                                    |
| 3                                             | ř.                                                                                                    | to and the second second second second second second second second second second second second second second se | definition of a qualified physician):                                                                                                    |                                                                                                    |
|                                               | ECN 31690357 CA-1                                                                                                    | Pending Final Review by FECA Agency Revie                                                                       | 2. Employee's Identification (last, first, middle, SSN)                                                                                                    | 3. Date of Injury (mo. day, yr.) 4. Occupation                                                                                                    |
|                                               | Employee First Last                                                                                                    | Date of Event 07/02/2023                                                                                        | 5. Description of Injury or Disease:                                                                                                    |                                                                                                    |
| FORM                                          | Organization OFFICE OF ECOMPTESTING 16.2                                                                                         | Initiated 07/14/2023                                                                                            | 6. You are authorized to provide medical care for the employee for a period                                                                                                    | of up to sixty days from the date shown in item 3, subject to the                                                                                                    |
| LOCKED                                        |                                                                                                    | <u>View</u> <u>Get PDF</u>                                                                                      | Condition stated in item A, and to the condition indicated in either 1 or 2, it     A. Your signature in item 35 of Part B certifies your agreement that all f     established by OWCP and that payment by OWCP will be accepted a     AUTHORIZATION DOES NOT INCLUDE PRESCRIPTIONS FOR C                                                                                                    | em B.<br>ees for services shall be speed the maximum allowable fee<br>is payment in ful for say Evrices. PLEASE NOTE THIS<br>OWFOUND X BLCATIC BOOR PHYSICIAN DISPENSED                                                                                                    |
|                                               |                                                                                                    |                                                                                                    | MEDICATION, SEE INSTRUCTIONS FOR ADDITIONAL MEDICA<br>B. 1. Furnish office and/or hospital treatment as medically necessa<br>prior OWCP approval                                                                                                    | LINFORMED IN<br>nyme the metric of this injury. Any surgery other than emergency must have                                                                                                    |
| <ul> <li>You can</li> <li>A digita</li> </ul> | print a copy of this form using the 'Get PDF' button above.<br>I copy of this form will be kept by ECOMP for 5 years. (Public La | w 91-596 and 29 CFR 1904)                                                                                       | 2. There is doubt whether the employee's condition is cause at<br>to the employment. You are authorized to examin the em<br>advise the undersigned whether you below the to how and<br>Pending further advice you may provide in casas in case, a<br>employment.                                                                                                    | UV sustained in the performance of duty, or is otherwise related<br>version indicated non-surgical diagnostic studies, and prompty<br>to the alleged injury or to any criminatances of the employment.<br>the treatment if you believe the condition may be to the injury or to the |
|                                               |                                                                                                    |                                                                                                    | 7. If a Disease or Illness is Involved, OWCP Approval for Issue<br>Authorization was Obtained from (Type: Name and Title of OWCP<br>Official)                                                                                                    | 8. Name and Address of Employee's Place of Employment                                                                                                    |
|                                               |                                                                                                    |                                                                                                    |                                                                                                    | Bureau or Office:                                                                                                    |
|                                               |                                                                                                    |                                                                                                    |                                                                                                    | Local Address (Including Zip Code)                                                                                                    |
|                                               |                                                                                                    |                                                                                                    |                                                                                                    | 9. Local Employing Agency Telephone Number (Including Area Code):                                                                                                    |
|                                               |                                                                                                    | Autosaved 🤡                                                                                                    | 10. Name and Title of Authorized Official (Type or Print Clearly): (See<br>Instructions)                                                                                                    | 11. Send one copy of your report to:<br>U.S. DEPARTMENT OF LABOR<br>DFEC CENTRAL MAILROOM<br>P.O. BOX 8800<br>LONDON, XY 40742-8300                                                                                                    |
|                                               |                                                                                                    |                                                                                                    | 12. I certify that I am the individual authorized by my employing agency to<br>issue this form concerning medical treatment. I further certify that the<br>information provided above is thus and accurate to the best of my knowledge<br>of the information provided above is a subject to call of the information<br>or minepresentation to obtain FECA compensation is subject to call or<br>administrative remedies as well as criminal prosecution.                                                                                     | 13. Remarks (See Instructions under Authorized Official):                                                                                                    |
|                                               |                                                                                                    |                                                                                                    | Signature of Authorizing Official/Date (Month, Day/Year)                                                                                                    |                                                                                                    |
|                                               | ISSUE CA-16                                                                                                    | DONE                                                                                                    | If you have a disability and are in need of communication assistance (such as<br>modifications, please contact OWCP. See form instructions for REQUESTS FC                                                                                                    | alternate formats or sign language interpretation), accommodations and/or<br>R ACCOMMODATIONS OR AUXILIARY AIDS AND SERVICES.                                                                                                    |
|                                               |                                                                                                    |                                                                                                    |                                                                                                    | Previous Revision Obsolete                                                                                                    |

### FILING CA-1: SUPERVISOR'S PORTION

- Provide a copy of the completed
   Form CA-16 to the claimant
- After the case file number is created, the AR should upload the completed Form CA-16 to the case file in ECOMP

| Addressing to Excern with      E. 2. Supported of Labor     According to the Second Second Seco      | 1 Filename<br>TEST.docx                             |   |
|----------------------------------------------------------------------------------------------------|-----------------------------------------------------|---|
| Barbard Barbard B      | 2 Document Type<br>CA-16 Form (Completed and Signed | 0 |
| The second second secon | 3 Authored Date                                     |   |
| ⊕ <b>? ୯</b> ₽                                                                                                    | O7/21/2023                                          | × |
| CHANGE FILE                                                                                                    | UPLOAD                                              |   |
|                                                                                                    |                                                     |   |

#### FILING CA-1/CA-2

# Filing CA-1/CA-2: AR's Final Review

#### FILING CA-1/2: AR REVIEW

|                           | OF LABOR            | [                | MY DASHBOARD       | FORM:  | S E       | DOCUMENTS     | REPORTS          | HELP          | FIRST LAS | π  |
|---------------------------|---------------------|------------------|--------------------|--------|-----------|---------------|------------------|---------------|-----------|----|
| HOME / REVIEWER DASHBOARD |                     |                  |                    |        |           |               |                  |               |           |    |
| XX ECOMP TEST (DO NOT US  | E 0 FORM TYPE       | 0                |                    |        |           |               | Q Search         |               |           | 2  |
|                           |                     |                  |                    | CA-1&2 | CA-7      | OSHA 301      | STATUS           |               |           |    |
| SHOW LAST 6 MONTHS        | ° ()                |                  |                    | 8      | 1         | 1             | Draft            |               |           | 1  |
|                           |                     |                  |                    | 22     | 14        | 0             | Pending Review I | by Supervisor |           |    |
|                           | YDORT               |                  |                    | 0      | 1         | 0             | Returned by FEC  | A Agency Rev  | iewer to  |    |
|                           |                     |                  |                    | 30     | 5         | 0             | Pending Review I | by FECA Agen  | ncy Revie |    |
| Awaiting My Review (82)   | All Forms (286)     | Filed by Me (19) | Superviso          | r (39) | No        | Lost Time (3) | Done (157)       | Reje          | cted (5)  |    |
| ECN # 🗘 Case # 🌲          | Organization 🌲      | Туре             | Status             | Ф Er   | mployee   | \$            | Date of Injury 🌲 | Filed Date    | • •       | Ag |
| 31690357                  | 0000-X2 OFFICE OF E | CA-1             | Pending Final Revi | ew Fi  | irst Last |               | 07/02/2023       | 07/14/202     | 23        |    |
|                           | <                   | REVIEW/E         | DIT SA             | VE PDF |           | VIEW          |                  | GANIZATIO     | NC        |    |

#### FILING CA-1/2: AR REVIEW

| CA-1 Traumatic Injury                                                                                       | Claim                                                                                          |                                  |
|----------------------------------------------------------------------------------------------------|------------------------------------------------------------------------------------------------|----------------------------------|
| ECN 31690357 Pending Final Review by FE                                                                     | CA Agency Reviewer                                                                             |                                  |
| I understand that an employing agency official w<br>of fact with respect to this claim may be subject       | who knowingly certifies to any false statement,<br>to appropriate felony criminal prosecution. | misrepresentation, or concealmen |
| SIGN                                                                                                    |                                                                                                |                                  |
| Action to Take                                                                                              |                                                                                                |                                  |
| Sign & Forward or File                                                                                      | Request Resubmission                                                                           |                                  |
| Extent of Injury<br>X - LT covered by COP or leave<br>Filing Instructions<br>XL - LT covered by LWOP or COP |                                                                                                |                                  |
| EVENT (optional)                                                                                            | y claim resulting from a reaction to the i                                                     | COVID-19 vaccine.                |
| Is this form related to one of these even                                                                   | ts? (optional)                                                                                 |                                  |
|                                                                                                    |                                                                                                | č.                               |

- "Request Resubmission" option should not be used routinely.
- Filing a claim with an incorrect Special Indicator may delay claim processing.

#### FILING CA-1/2: AR REVIEW

|             | ECN 31690357 CA-1        |                                            | Submitted to               | itted to DFEC                                   |  |  |
|-------------|--------------------------|--------------------------------------------|----------------------------|-------------------------------------------------|--|--|
| ORM<br>CKED | Employee<br>Organization | First Last<br>OFFICE OF ECOMP TESTING 16.2 | Date of Event<br>Initiated | 07/02/2023<br>07/14/2023<br><u>View Get PDF</u> |  |  |
|             |                          |                                            |                            |                                                 |  |  |
| SAVE        | PDF                      |                                            |                            |                                                 |  |  |
|             |                          |                                            |                            |                                                 |  |  |
|             |                          |                                            |                            |                                                 |  |  |
|             |                          |                                            |                            |                                                 |  |  |
|             |                          |                                            |                            | Autosaved                                       |  |  |
|             |                          |                                            |                            | Autosaved                                       |  |  |

#### FILING CA-1/2: FORM RETENTION

#### **FECA Circular Number 22-09** (June 9, 2022):

- With Multi-Factor Authentication (MFA), a claimant's electronic signature through ECOMP is as valid as a wet signature.
- > No longer necessary for agencies to retain paper copies with wet signatures of the electronic forms.
- > Use the above link to access the Circular.

#### FILING CA-1/CA-2

#### AR Filing CA-1/CA-2 on behalf of Claimant

#### AR FILING CA-1/2 ON BEHALF OF IW

| UNITED STATES DEPAR | ITMENT OF LABOR                                                                                   |                                                                                        | DOCUMENTS                                                             | REPORTS                  | HELP | AARON TESTA |
|---------------------|---------------------------------------------------------------------------------------------------|----------------------------------------------------------------------------------------|-----------------------------------------------------------------------|--------------------------|------|-------------|
| HOME / FILE FORM    |                                                                                                   | FILE NEW FORM                                                                          |                                                                       |                          |      |             |
|                     | Which Forms Can                                                                                   | FILE CA-7 FORM                                                                         |                                                                       |                          |      |             |
|                     | Each agency determines which forms a<br>depends on your employment status a<br>information below. | re available for filing through ECOMP. The<br>nd your employing agency. To learn which | way you report an inciden<br>i forms you can file, fill out           | t or file a claim<br>the |      |             |
|                     | GOVERNMENT ORGAN<br>What part of the government were y                                            | IZATION ⑦                                                                              | ry?                                                                   |                          |      |             |
|                     | XX ECOMP TEST (DO NOT USE)                                                                        |                                                                                        |                                                                       |                          |      |             |
|                     | Filter by State (optional) 🗸                                                                      | Select Agency Group<br>Use this org ONLY for Filing Form                               | ns < <never ch<="" make="" td=""><td>~</td><td></td><td></td></never> | ~                        |      |             |
|                     | Agency<br>OFFICE OF ECOMP TESTING 16.2                                                            | 2                                                                                      |                                                                       |                          |      |             |
|                     | Select Duty Station Enabled forms; CA1/2, CA7 << NE                                               | V <mark>E</mark> R EDIT THIS ORG>>, 203 UNION STRI                                     | EET, WASHINGTON, DC 2                                                 | 0210 🗸                   |      |             |
|                     | You can file forms CA-1, CA-2                                                                     | , CA-3, CA-6, CA-7, CA-7a, CA-16 for this or                                           | ganization through ECOMP                                              | 0                        |      |             |

#### AR FILING CA-1/2 ON BEHALF OF IW

| To file a form for injury or illness:                                                                                                    |  |
|----------------------------------------------------------------------------------------------------|--|
| Report the incident in ECOMP using OSHA Form 301 (Injury and Illness Incident Report).                                                                                                    |  |
| FILE OSHA-301                                                                                                    |  |
| Claim benefits using either form CA-1 (for Traumatic Injury) or form CA-2 (for Occupational Disease). You must file an OSHA-301 first. Pending review of your claim, you may receive a FECA Case Number. |  |
| If you wish to claim compensation and you've received an official FECA Case Number, you can file form CA-7 (Claim for Compensation).                                                                     |  |
| FILE CA-7                                                                                                    |  |
| You must have a FECA Case number to file a CA-7 or CA-9.                                                                                                    |  |
| 4 For Agency Reviewers only: Report an Employee's Death                                                                                                    |  |
| FILE CA-6                                                                                                    |  |
| 5 For Agency Reviewers only: Report of Work Status                                                                                                    |  |
| FILE CA-3                                                                                                    |  |
| 6 For Agency Reviewers only: Download Authorization for Examination And/Or Treatment                                                                                                    |  |
| DOWNLOAD CA-16                                                                                                    |  |

- For CA-1, provide a copy of the completed Form CA-16 to the claimant
- After the case file number is created, the AR should upload the completed Form CA-16 to the case file in ECOMP

#### FILING CA-1/2, CA-7: RETURNING FORM

# Filing CA-1/2, CA-7: Returning Form

#### FILING CA-1/2, CA-7: RETURNING FORM

| CA-1 Traumatic Injury Claim                                                                                                    |
|----------------------------------------------------------------------------------------------------|
| ECN 31690357 Pending Final Review by FECA Agency Reviewer                                                                                                    |
| I understand that an employing agency official who knowingly certifies to any false statement, misrepresentation, or concealment<br>of fact with respect to this claim may be subject to appropriate felony criminal prosecution. |
| SIGN                                                                                                    |
| Action to Take                                                                                                    |
| Sign & Forward or File Request Resubmission                                                                                                    |
| This form will not be submitted and will be returned to the filer, who will be advised of the return reason.                                                                                                    |
| Why?                                                                                                    |
| 1 - Employee not under my supervision                                                                                                    |
|                                                                                                    |
| 1 - Employee not under my supervision                                                                                                    |
| 2 - Incorrect Employing Agency                                                                                                    |
| 3 - Return of form requested by employee                                                                                                    |

- Returning claims should be rare: aim for return rate of *less than 2%*.
- Reason 2: If the Department is correct, do not return the form; the Agency Reviewer (AR) may reroute the claim to the correct agency after supervisor's review.
- Duplicate claim: submit the claim and let OWCP determine whether it's truly a duplicate claim.
- If the form must be returned, contact the claimant to explain the exact reason.

#### FILING CA-7

# Filing CA-7: Claimant's Portion

|                | D STATES DEPARTMENT OF LABOR                                                                                        | MY DASHBOARD                                                         | NEW CLAIM                                              | DOCUMENTS                   | HELP | FIRST LAST |
|----------------|----------------------------------------------------------------------------------------------------|----------------------------------------------------------------------|--------------------------------------------------------|-----------------------------|------|------------|
| HOME / FILE FO | RM                                                                                                    |                                                                      |                                                        |                             |      |            |
|                | Which Forms Can I File?                                                                                             |                                                                      |                                                        |                             |      |            |
|                | Each agency determines which forms are available for<br>depends on your employment status and your employ<br>below. | filing through ECOMP. The way y<br>ring agency. To learn which forms | ou report an incident or<br>you can file, fill out the | file a claim<br>information |      |            |
|                | Employment Status 🕜<br>Federal Employee                                                                             | Contractor                                                           |                                                        |                             |      |            |
|                | <b>Government Organization</b> (?)<br>What part of the government were you working fo                               | )<br>r at the time of your injury?                                   |                                                        |                             |      |            |
|                | Select Department                                                                                                   |                                                                      |                                                        | ^                           |      |            |
|                | Agency Group<br>Do NOT use for form filing [OK to edit] (3)                                                         |                                                                      |                                                        | 0                           |      |            |
|                | Select Agency                                                                                                    |                                                                      |                                                        |                             |      |            |
|                | OFFICE OF ECOMP TESTING 16.2                                                                                        |                                                                      |                                                        | 0                           |      |            |
#### To file a form for injury or illness:

Report the incident in ECOMP using OSHA Form 301 (Injury and Illness Incident Report).

### FILE OSHA-301

FILE CA-7

Claim benefits using either form **CA-1** (for Traumatic Injury) or form **CA-2** (for Occupational Disease). You must file an **OSHA-301** first. Pending review of your claim, you may receive a FECA Case Number.

<sup>3</sup> If you wish to claim compensation and you've received an official FECA Case Number, you can file form **CA-7** (Claim for Compensation).

| Locate Case Upon Which to Base Claim for<br>Compensation                                                                                                    | Base Claim for Compensation upon Existing Case<br>Number                                                     |  |  |  |  |  |  |
|----------------------------------------------------------------------------------------------------|----------------------------------------------------------------------------------------------------|--|--|--|--|--|--|
| You will need an existing case to continue.<br>You may have received your existing case number via email, as the result of filing an ECOMP claim for Injury or | Your CA-7 will be based upon this case.                                                                      |  |  |  |  |  |  |
| Illness. You may also reference a claim that was filed and created outside of ECOMP.                                                                           | CASE<br>Employee<br>Organization XX ECOMP TEST (DO NOT USE) - OFFICE OF ECOMP Date of Injury<br>TESTING 16.2 |  |  |  |  |  |  |
| Case Number                                                                                                    | Not the right case? Locate a different Case                                                                  |  |  |  |  |  |  |
| Last Name                                                                                                    |                                                                                                    |  |  |  |  |  |  |
| Date of Birth            Birth         Select Date                                                                                                    | EXIT                                                                                                    |  |  |  |  |  |  |
| Date of Injury                                                                                                    |                                                                                                    |  |  |  |  |  |  |

74

If the option is available, file CA-7s via the CASE REVIEW page to skip entering case-identifying information:

| CASE                                                                                             |                |                         |                                                                          | Pharmacy Benefits                                              |                                                                            |
|--------------------------------------------------------------------------------------------------|----------------|-------------------------|--------------------------------------------------------------------------|----------------------------------------------------------------|----------------------------------------------------------------------------|
| Agency:                                                                                          |                |                         | G                                                                        | Bill Pay Inquiry                                               |                                                                            |
| Adjudication Status:<br>Current Case Status:<br>Conditions Accepted:<br>Name:<br>Master:<br>SSN: |                | 0                       | Representat<br>TA NYC NY<br>DAVID TEST<br>Full Visibility<br>Review Repr | tion Assigned                                                  |                                                                            |
| View More +<br>CASE HISTORY                                                                      | FORMS          | LETTERS                 | CASE IMAGING                                                             | CASE ESCALATION                                                |                                                                            |
| <u>Upload a Document</u>                                                                         | FORM<br>LOCKED | SE ECN                  | 174855 CA-7                                                              | <i>Re</i><br>Date of<br>ESTING 16.2 Initiated<br><u>View</u> G | ceived by DFEC<br>Event 06/01/2014<br>I 01/03/2023<br>Get PDF Next Steps ✓ |
|                                                                                                  | you ca         | n file a claim for wage | loss compensation (                                                      | <u>CA-7</u> ) for this case.                                   |                                                                            |

| CA-7 Compensation Claim                                                                                                    | 1                                                                                                    |
|----------------------------------------------------------------------------------------------------|----------------------------------------------------------------------------------------------------|
| CASE ECN 31690363 Pending Revi                                                                                                    | iew by Supervisor                                                                                                    |
| CASE ECN 31690363 CA-7                                                                                                    | Pending Review by Supervisor                                                                                                    |
| FORM<br>LOCKED                                                                                                    | Date of Event 01/24/2023<br>5 16.2 Initiated 07/14/2023<br>View Upload Attachments Get PDF                                                                                                    |
| An email has been sent to your supervisor's email acco                                                                                                    | unt at                                                                                                    |
| You will receive email updates each time the status of it     Make sure to save/print a copy for your records and no     Be sure that you submit medical documentation to sup                                                                    | this form changes.<br>Die the ECN (ECOMP Control Number).<br>Sport the period claimed on this Form CA-7. You can upload that                                                                                                    |
| <ul> <li>If you claimed intermittent days/hours on this Form CA</li> </ul>                                                                                                    | 4-7, you must submit a Form CA-7a (Time Analysis Form).                                                                                                    |
| <ul> <li>If you claimed leave buy back, your employing agency<br/>Worksheet/Certification and Election).</li> </ul>                                                                                                    | must complete and submit Form CA-7b (Leave Buy Back                                                                                                    |
| <ul> <li>Once your employing agency has completed its portio<br/>obtain your signature. The form with your original sign</li> </ul>                                                                                                    | n of your CA-7 form, your agency will print the form and contact you to<br>lature will be maintained by your agency.                                                                                                    |
| NOTE-If you claimed leave buy ba<br>and submit Form 7b (Leave Buy Ba<br>Form CA-7b is not available in ECC<br>Once completed, the document ca<br>ECOMP's electronic document submission feature. Up of<br>with the <b>CA-7</b> submitted through | ck, your employing agency must complete<br>ick Worksheet/Certification and Election).<br>MP, but you can find the 7b on <u>DEECs website</u> .<br>In be uploaded to your OWCP case through<br>on receipt, OWCP will associate the <b>CA-7b</b><br>ECOMP. |

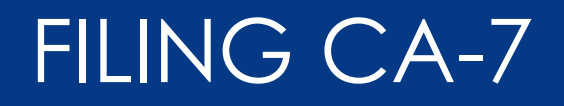

# Filing CA-7: Supervisor's Portion

### FILING CA-7: EMAIL TO SUPERVISOR

| ECOMP: ECN 31690361 requires your review Inbox *                                      |                                                            | ₽        | Ľ  |
|---------------------------------------------------------------------------------------|------------------------------------------------------------|----------|----|
| noreplyuat@ecomp.dol.gov<br>to me ▼                                                   | 5:58 PM (30 minutes ago) 🔥                                 | ب ع      |    |
| TEST ENVIRONMENT: uat                                                                 |                                                            |          |    |
| An employee of the US government has identified you as his/her supervisor, and has re | quested that you review and complete an official governmer | nt form. | То |
| access this form, click on this link:                                                 |                                                            |          |    |
| https://www.training.ecomp.dol.gov/#lid=5gqplontm                                     |                                                            |          |    |
| ECN #:                                                                                |                                                            |          |    |
| - 31690361                                                                            |                                                            |          |    |
| Form:                                                                                 |                                                            |          |    |
| - CA-7                                                                                |                                                            |          |    |
| Status:                                                                               |                                                            |          |    |
| - Pending Review by Supervisor                                                        |                                                            |          |    |
| Status Changed Date:                                                                  |                                                            |          |    |
| - 07/14/2023 05:58 pm                                                                 |                                                            |          |    |
| Responsible Organization:                                                             |                                                            |          |    |
| - XX ECOMP TEST (DO NOT USE)                                                          |                                                            |          |    |
| - Do NOT use for form filing [OK to edit] (3)                                         |                                                            |          |    |
| - OFFICE OF ECOMP TESTING 16.2                                                        |                                                            |          |    |
| <ul> <li>Enabled forms: CA7 &lt;&lt; NEVER EDIT THIS ORG&gt;&gt;</li> </ul>           |                                                            |          |    |
| Employee's Initials:                                                                  |                                                            |          |    |
| - P.M.T.                                                                              |                                                            |          |    |
| Date of Event:                                                                        |                                                            |          |    |
| - 06/14/2014                                                                          |                                                            |          |    |
| Date Filed:                                                                           |                                                            |          |    |
| - 07/14/2023 05:58 pm                                                                 |                                                            |          |    |

#### **Supervisor Review**

You have been named by an employee of the US government to review this form. You're being asked to fill this out as an employee's supervisor so it may reference you throughout as 'The Supervisor.'

| CASE         | ECN 31690361 CA-7            | Pending Review I | oy Supervisor |
|--------------|------------------------------|------------------|---------------|
| Employee     |                              | Date of Event    |               |
| Organization | OFFICE OF ECOMP TESTING 16.2 | Initiated        | 07/14/2023    |

#### You should review this form if both of these are true:

Your email is owcpny10014@gmail.com You work as a supervisor at the XX ECOMP TEST (DO NOT USE) for the employee named above.

| Return Reason                                                                                                    | ×  |
|----------------------------------------------------------------------------------------------------|----|
| you do not review this form, it will be returned to the person who filed it.                                                                                                   |    |
|                                                                                                    |    |
| /hy are you unable to review this form?<br>1 EMPLOYEE NOT UNDER MY SUPERVISION                                                                                                 | 0  |
| /hy are you unable to review this form?<br>1 EMPLOYEE NOT UNDER MY SUPERVISION<br>1 EMPLOYEE NOT UNDER MY SUPERVISION                                                          | \$ |
| /hy are you unable to review this form?         1 EMPLOYEE NOT UNDER MY SUPERVISION         1 EMPLOYEE NOT UNDER MY SUPERVISION         3 RETURN OF FORM REQUESTED BY EMPLOYEE | ¢  |

NO, I CANNOT REVIEW THIS FORM

YES, I WILL REVIEW THIS FORM

|                  | ECOMP       | ITMENT OF LABOR            |                  |                     |                   | HOME            | FORMS | DOCUMENTS | HELP |
|------------------|-------------|----------------------------|------------------|---------------------|-------------------|-----------------|-------|-----------|------|
| > Initial CA-7:  | HOME / CA-7 | EW PAY RATE                | 4<br>WORK E      | 5<br>RENEFITS & COP | 6<br>PAY & RETURN | 7<br>ATTACHMENT | rs    | REVIEW    | 9    |
| rate information | CLAIN       | CA-7 Compens               | schedule         | n                   | TO WORK           |                 |       |           |      |
|                  |             | CASE ECN 3169              | 0381 Pending Rev | view by Supervisor  |                   |                 |       |           |      |
|                  |             | PAY RATE                   | is shire before? | 1                   |                   |                 |       |           |      |
|                  | L           | No                         | is claim before? | J                   |                   |                 |       |           |      |
|                  |             | PAY RATE AS OF DA          | ATE OF INJURY    | 7 (06/14/202        | 2)                |                 |       |           |      |
|                  |             | Grade as of Date of Injury |                  | Step as o           | f Date of Injury  |                 |       |           |      |
|                  | (3)         | Base Pay Amount            |                  | Time Peri           | od                |                 | 0     |           |      |
|                  |             |                            |                  |                     |                   |                 |       |           |      |

80

| ECON | /IP                               |                                                            |                                   |                               |                              | HOME       | FORMS | DOCOMEN | (15    |
|------|-----------------------------------|------------------------------------------------------------|-----------------------------------|-------------------------------|------------------------------|------------|-------|---------|--------|
| ARY  | REVIEW                            | PAY RATE                                                   | 4<br>WORK<br>SCHEDULE             | 5<br>BENEFITS & COP           | 6<br>PAY & RETURN<br>TO WORK | ATTACHMENT | S R   | eview   | SIGN 8 |
|      | CA-                               | 7 Compen                                                   | sation Cla                        | aim                           |                              |            |       |         |        |
|      | CASE                              | ECN 31                                                     | 1690381 Pendin                    | g Review by Supervisor        |                              |            |       |         |        |
|      | PAY                               | RATE                                                       |                                   |                               |                              |            |       |         |        |
|      |                                   |                                                            |                                   |                               |                              |            |       |         |        |
|      | Has a C<br>No                     | A-7 been filed for                                         | this claim before                 | ?                             |                              |            |       |         |        |
|      | Has a C<br>No<br>PAY F            | A-7 been filed for                                         | this claim before                 | ?<br>URY (06/14/20            | 22)                          |            |       |         | ]      |
|      | Has a C<br>No<br>PAY F<br>Grade a | A-7 been filed for<br>RATE AS OF [<br>as of Date of Injury | this claim before<br>DATE OF INJU | ?<br>JRY (06/14/20<br>Step as | 22)<br>of Date of Injury     |            |       |         | ]      |

### > Subsequent CA-7:

- Prepopulated pay rate information
- May revise or update the pay rate information

| CA-7 Compensation Claim                                            |                                                                                                    |
|--------------------------------------------------------------------|----------------------------------------------------------------------------------------------------|
| CASE ECN 31690361 Pending Review by Supervisor                     | Information ×                                                                                                    |
| PAY RATE<br>Has a CA-7 been filed for this claim before?           | Since this is a subsequent CA-7, the PAY RATE, WORK SCHEDULE and BENEFITS<br>& COP sections have been prepopulated with the responses you provided on<br>the last CA-7 submitted in this case. If any of these elements have changed,<br>please edit the responses accordingly. |
|                                                                    | ОК                                                                                                    |
| Do you have updated pay information about this claimant?<br>Yes No | 82                                                                                                    |

| SIGN                              |                 |                    |   |
|-----------------------------------|-----------------|--------------------|---|
| Action to Take                    |                 |                    |   |
| Sign & Forward or F               | File Re         | quest Resubmission |   |
| /hy?                              |                 |                    | 0 |
| Vhy?                              |                 |                    | 0 |
| Vhy?<br>1 - Return of form reques | ted by employee |                    | 0 |
| Why?<br>1 - Return of form reques | ted by employee |                    | 0 |
| Why?<br>1 - Return of form reques | ted by employee |                    | 0 |

### FILING CA-7

# Filing CA-7: AR's Final Review

## FILING CA-7: AR'S REVIEW

| UNITED STATES DEPARTMENT O | OF LABOR            |               | MY         | DASHBOARD     | FORMS    | DOC       | UMENTS    | REPORTS     | HELP              | FIRST LAST |
|----------------------------|---------------------|---------------|------------|---------------|----------|-----------|-----------|-------------|-------------------|------------|
| HOME / REVIEWER DASHBOARD  |                     |               |            |               |          |           | _         |             |                   |            |
| XX ECOMP TEST (DO NOT USE  | E 0 FORM TYPE       | 0             |            |               |          |           | 9         | Search      |                   | ?          |
|                            |                     |               |            |               | CA-1&2   | CA-7      | OSHA 301  | STATUS      |                   |            |
| SHOW LAST 6 MONTHS         | 0                   |               |            |               | 8        | 1         | 1         | Draft       |                   |            |
|                            |                     |               |            |               | 22       | 15        | 0         | Pending Rev | view by Supervise | or         |
|                            |                     |               |            |               | 0        | 1         | 0         | Returned by | FECA Agency Re    | eviewer to |
| ALL FORMS XLS E            | XPORT               |               |            |               | 30       | 5         | 0         | Pending Rev | view by FECA Age  | ency Revie |
|                            |                     |               |            |               |          |           |           |             |                   |            |
| Awaiting My Review (82)    | All Forms (288)     | Filed by Me ( | 19)        | Supervisor (4 | 0)       | No Lost 1 | lime (3)  | Done (15    | i8) Rej           | ected (5)  |
| ECN # 🔺 Case # 🌻           | Organization 🗘      | Туре 🇘        | Status     | \$            | Employee | ;         | Date of I | njury 🇘     | Filed Date        | 🗘 Age 🇘    |
| 31690361                   | 0000-X4 OFFICE OF E | CA-7          | Pending Fi | nal Review    |          |           | 06/14/20  | 14          | 07/14/2023        |            |
|                            |                     | FI            | LE A CA-3  | FIL           | E A CA-7 | F         | REVIEW/ED | T           | MORE ACTIO        | DNS-       |

### FILING CA-7: AR'S REVIEW

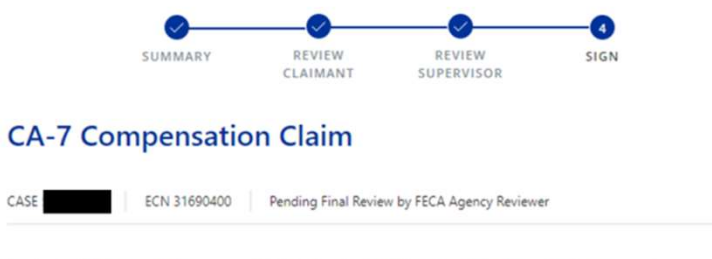

I understand that an employing agency official who knowingly certifies to any false statement, misrepresentation, or concealment of fact, with respect to this claim may be subject to appropriate felony criminal prosecution.

| S         | ion & Forward or File               |                                                               |         |
|-----------|-------------------------------------|---------------------------------------------------------------|---------|
|           | gri di l'ornara or l'ile            | Request Resubmission                                          |         |
| This fo   | rm will not be submitted and will b | be returned to the filer, who will be advised of the return i | reason. |
| 1 - Retur | n of form requested by empl         | loved                                                         | 0       |

- > Returning claims should be **rare**.
- Duplicate claim: submit the claim and let OWCP determine whether it's truly a duplicate claim.
- If the form must be returned, contact the claimant to explain the exact reason.

### FILING CA-7: AR'S REVIEW

×

### Information

Since a CA-7 has now been filed in this case, please upload a copy of this employee's official position description. This will assist the FECA program with its medical and disability management activities. Thank you for your cooperation.

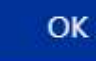

- When the <u>initial</u> CA-7 is filed, upload DOI position description with physical requirements
- Position description assists OWCP with:
  - preparing Statement of Accepted Facts (SOAF)
  - determining whether claimant can perform DOI job based on work tolerances

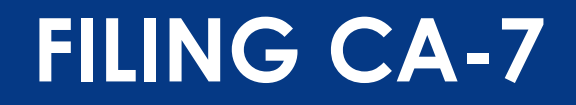

### AR Filing CA-7 on behalf of Claimant

### FILING CA-7 ON BEHALF OF IW

| UNITED STATES DEPARTMENT OF LABOR                                                                                                    | Y DASHBOARD     | FORMS                  | DOCUMEN        | NTS                     | REPORTS HELP FIRST LAST                                                                              | Base Claim for Compensation                                      | upon Existing Case                                                      |
|----------------------------------------------------------------------------------------------------|-----------------|------------------------|----------------|-------------------------|----------------------------------------------------------------------------------------------------|------------------------------------------------------------------|-------------------------------------------------------------------------|
| HOME / REVIEWER DASHBOARD                                                                                                    |                 |                        |                |                         |                                                                                                    | Number                                                           |                                                                         |
| XX ECOMP TEST (DO NOT USE 0 FORM TYPE 0                                                                                                    |                 |                        |                | ٩                       | Search                                                                                               | Vour CA-7 will be based upon this case                           |                                                                         |
|                                                                                                    |                 | CA-182                 | CA-7 OSH       | A 301                   | STATUS                                                                                               | four CAS will be based upon this case.                           |                                                                         |
| SHOW LAST 6 MONTHS                                                                                                    |                 | 8                      | 1 1            |                         | Draft                                                                                                |                                                                  |                                                                         |
|                                                                                                    |                 | 22<br>0                | 15 0<br>1 0    |                         | Pending Review by Supervisor<br>Returned by FECA Agency Reviewer to                                  | CASE ECN 31688081 CA-7                                           | Received by DFEC                                                        |
| ALL FORMS XLS EXPORT                                                                                                    |                 | 30                     | 5 0            |                         | Pending Review by FECA Agency Revie                                                                  | Employee First Last<br>Organization OFFICE OF ECOMP TESTING 16.2 | Date of Event         06/24/2022           Initiated         05/05/2023 |
| Awaiting My Review (82) All Forms (288) Filed by Me (19)                                                                                          | Supervisor (40) |                        | No Lost Time ( | (3)                     | Done (158) Rejected (5)                                                                              |                                                                  |                                                                         |
| ECN #         Case #         Organization         Type         Status           3168081         0000-X2 OFFICE OF E         CA-7         Received | t by DFEC       | Employee<br>First Last | \$             | Date of In<br>06/24/202 | Jury         Filed Date         Age         Age           22         05/05/2023         70         1 | Not the right case? Locate a different Case                      |                                                                         |
|                                                                                                    | FILE A CA-3     |                        | FILE A CA-7    | · ] [                   | SAVE PDF VIEW                                                                                        |                                                                  |                                                                         |
|                                                                                                    |                 |                        |                |                         |                                                                                                    | EXIT                                                             | хт                                                                      |

90

### FILING CA-7 ON BEHALF OF IW

| UNITED STATES DEPARTMENT OF LABOR<br>ECOMP |             | MY DASHBO            |                |            | UMENTS         | REPORT   | S HELP          | ũ.      |        |
|--------------------------------------------|-------------|----------------------|----------------|------------|----------------|----------|-----------------|---------|--------|
| HOME / REVIEWER DASHBOARD                  |             |                      | FILE NEW FORM  |            |                |          |                 |         |        |
|                                            |             | 1                    | FILE CA-3 FORM |            | Q              | Search   |                 |         | 0      |
|                                            |             |                      | FILE CA-7 FORM |            | 1.             |          |                 |         |        |
|                                            |             |                      |                | CA-7 (     | DSHA 301       | STATUS   |                 |         |        |
|                                            |             |                      | 5              | 1          | D              | Pending  | Review by Supe  | ervisor |        |
|                                            |             |                      | 2              | 0          | D              | Pending  | Final Review by | FECA A  | igency |
| C ALL FORMS XLS EXPORT                     |             |                      | 0              | 2          | 0              | Received | by DFEC         |         |        |
| Awaiting My Review (2) All Forms (12)      | Filed by Me | (0) Supervi          | sor (6)        | No Lost Ti | ne (0)         | Done     | : (4)           | Rejecto | ed (0) |
| ECN # Case # Crganization                  | Туре 🌲      | Status               | Employee       | \$         | Date of Injury | \$       | Filed Date      | ÷       | Age 🇘  |
| 16477668 0000-XX OWCP TEST                 | CA-1        | Pending Final Review | Ryan Sheld     | ion        | 05/01/2023     |          | 05/15/2023      |         | 67     |
| 16477773 0000-XX OWCP TEST                 | CA-2        | Pending Final Review | t t test       |            | 05/01/2023     |          | 05/15/2023      |         | 67     |

### Locate Case Upon Which to Base Claim for Compensation

#### You will need an existing case to continue.

You may have received your existing case number via email, as the result of filing an ECOMP claim for Injury or illness. You may also reference a claim that was filed and created outside of ECOMP.

#### ACCESS CASE

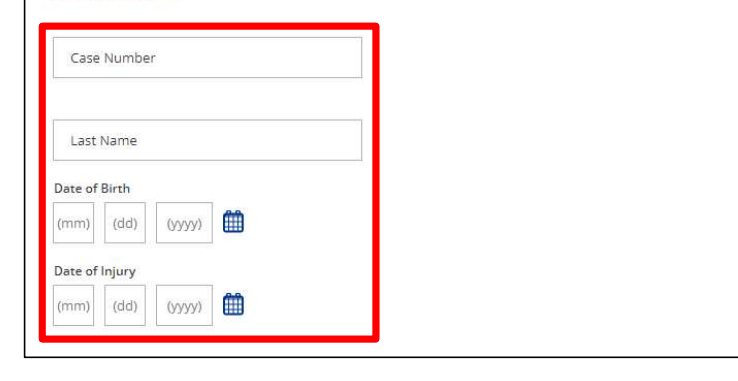

### FILING CA-7a

## Filing CA-7a: Claimant

|                              |                                                     |                                                                                      |                                                                        | <u>Pha</u>                                                                                                    | armacy Benefits 🗹<br>Bill Pay Inquiry 🗹                                                                                                    |
|------------------------------|-----------------------------------------------------|--------------------------------------------------------------------------------------|------------------------------------------------------------------------|----------------------------------------------------------------------------------------------------|----------------------------------------------------------------------------------------------------|
| 0000-X4 - XX E               | Name:                                               |                                                                                      |                                                                        | <u>Get My</u>                                                                                                    | Prescription Card                                                                                                    |
| AD - 01/03/2023              | Master:                                             |                                                                                      |                                                                        |                                                                                                    |                                                                                                    |
| DR - <mark>1</mark> 0/14/202 | SSN:                                                | ······· ()                                                                           |                                                                        | Representation                                                                                                    | Assigned                                                                                                    |
|                              |                                                     |                                                                                      |                                                                        | <u>TA NYC NY 10014</u><br>DAVID TESTD<br>Full Visibility<br><u>Review Representa</u>                                                                                                    | ition settings                                                                                                    |
| TORY                         | FORMS                                               | LETTERS                                                                              | CASE IMAGING                                                           | CAS                                                                                                    | SE ESCALATION                                                                                                    |
|                              | CASE                                                | ECN 174855 CA-7                                                                      |                                                                        | Received by D                                                                                                    | ÆC                                                                                                    |
|                              | Employee<br>Organization                            | 0000-X4 OFFICE OF ECOMP TESTING 16.2                                                 |                                                                        | Date of Event<br>Initiated                                                                                                    | 06/01/2014                                                                                                    |
|                              | 0000-X4 - XX E<br>AD - 01/03/2023<br>DR - 10/14/202 | 0000-X4 - XX E Name:<br>AD - 01/03/2023 Master:<br>DR - 10/14/202 SSN:<br>TORY FORMS | 0000-X4 - XX E Name:<br>AD - 01/03/2023 Master:<br>DR - 10/14/202 SSN: | 0000-X4 - XX E       Name:         AD - 01/03/2023       Master:         DR - 10/14/202       SSN:         TORY       FORMS         LETTERS       CASE IMAGING         CASE       ECN 174855         CA-7         Employee | 0000-X4 - XX E Name:<br>AD - 01/03/2023 Master:<br>DR - 10/14/202 SSN: ••••••••• ©<br>Representation<br>TA NYC NY 10014<br>DAVID TESTD<br>Full Visibility<br>Review Representa<br>TORY FORMS LETTERS CASE IMAGING CASE<br>CASE MAGING CASE<br>CASE MAGING CASE<br>Employee Date of Event |

File a new CA-7a

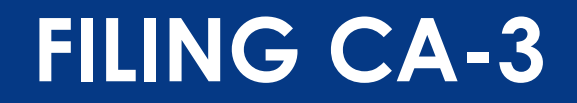

## Filing CA-3

### FILING CA-3 VIA AR DASHBOARD

|           |         | tates depar<br><b>MP</b> | TMENT C | DF LABOR         |      |       |             |        | MY DASHBOARD | FORM       | S    | DOCUME    | NTS     | REPORTS            | HELP           | FI      | RST LAST |
|-----------|---------|--------------------------|---------|------------------|------|-------|-------------|--------|--------------|------------|------|-----------|---------|--------------------|----------------|---------|----------|
| HOME / RE | EVIEWER | DASHBOAR                 | D       |                  |      |       |             |        |              |            |      |           |         |                    |                |         |          |
| XX ECO    | MP TE   | ST (DO NO                | OT USI  | E 0 FORM         | TYPE | 0     |             |        |              |            |      |           | C       | Contraction Search |                |         | 0        |
|           |         |                          | _       |                  | ~    |       |             |        |              | CA-1&2     | CA-7 | OSH       | A 301   | STATUS             |                |         |          |
| SHOW      | AST 6   | MONTHS                   | 5       | ° (              | ?)   |       |             |        |              | 8          | 1    | 1         |         | Draft              |                |         |          |
|           |         |                          |         |                  |      |       |             |        |              | 22         | 15   | 0         |         | Pending Re         | eview by Super | visor   |          |
|           |         | FORME                    | VI C F  | VICOT            |      |       |             |        |              | 0          | 1    | 0         |         | Returned b         | by FECA Agency | Review  | ver to   |
| ~         | ALL     | FORMS                    | XLS E   | XPORT            |      |       |             |        |              | 30         | 5    | 0         |         | Pending Re         | eview by FECA  | Agency  | Revie    |
|           |         |                          |         |                  |      |       |             |        |              |            |      |           |         |                    |                |         |          |
| Await     | ing My  | Review (82               | )       | All Forms (289   | ))   | Filed | l by Me (19 | ))     | Supervisor ( | 41)        | No   | Lost Time | (3)     | Done (             | 158)           | Rejecte | d (5)    |
| ECN #     | ÷       | Case #                   | \$      | Organization     | *    | Туре  | \$          | Status | ÷ ‡          | Employee   | e    | ÷         | Date of | Injury 🌲           | Filed Date     | \$      | Age 🏮    |
| 31688081  |         |                          |         | 0000-X2 OFFICE O | F E  | CA-7  |             | Receiv | ved by DFEC  | First Last |      |           | 06/24/2 | 022                | 05/05/2023     |         | 70       |
|           |         |                          |         |                  |      |       |             |        | FILE A CA    | A-3        | FILE | E A CA-7  | ,       | SAVE P             | DF             | VIEW    | /        |

### FILING CA-3 VIA FORMS OPTION

| OME / <u>REVIEWER DASHBO</u> | RD / CA-3 INTRO FILE NEW FORM                                                                                                    |  |
|------------------------------|----------------------------------------------------------------------------------------------------|--|
|                              | About Form CA-3                                                                                                    |  |
|                              | When should I file?                                                                                                    |  |
|                              | <ul> <li>This form should be completed and submitted to OWCP each time a claimant stops work; reduces their work hours or returns to work following a work-related injury.</li> </ul>                                                                   |  |
|                              | • The form should be completed even if the claimant has not yet filed form CA-7 or CA-2a.                                                                                                    |  |
|                              | This form does not replace form CA-7 or CA-2a.                                                                                                    |  |
|                              | How do I file the form?                                                                                                    |  |
|                              | • You need an OWCP case number in order to file a CA-3.                                                                                                    |  |
|                              | <ul> <li>The process for filing a form involves completing several form sections made up of smaller form-filing steps. These individual steps can be viewed in the progress bar at the top of the page. Once the form has been submitted, it</li> </ul> |  |

### FILING CA-3 VIA FORMS OPTION

### Locate Case Upon Which to Base Claim for Compensation

You will need an existing case to continue.

You may have received your existing case number via email, as the result of filing an ECOMP claim for Injury or Illness. You may also reference a claim that was filed and created outside of ECOMP.

#### ACCESS CASE

| Last Name                                   |  |
|---------------------------------------------|--|
|                                             |  |
|                                             |  |
|                                             |  |
| Date of Birth                               |  |
| Date of Birth                               |  |
| Date of Birth   Select Date  Date of Injury |  |

### ECOMP REPORTS

## **ECOMP Reports**

### **E-COMP** Case Reporting

### **ECOMP** provides some basic reporting capabilities:

- CA-1 / CA-2 Time Lag Report: time lag reports for CA-1 and CA-2 filings.
- > **<u>CA-7 Time Lag Report</u>**: time lag reports for CA-7 filings.
- Injury and Occupational Disease Trends: obtain case counts and other general data related to occupation, source, and type of injury for cases using chargeback codes.
- OSHA 300-300A Log Report: summary data needed for OSHA reporting.
- OSHA BLS Report: This report will be formatted to submit safety data to BLS based on OSHA 301 forms filed in ECOMP.
- > **<u>CE-LinQ Performance Report</u>**: time lag report for CE-LinQ responses

### AR Report: CA-1/CA-2 Timeliness

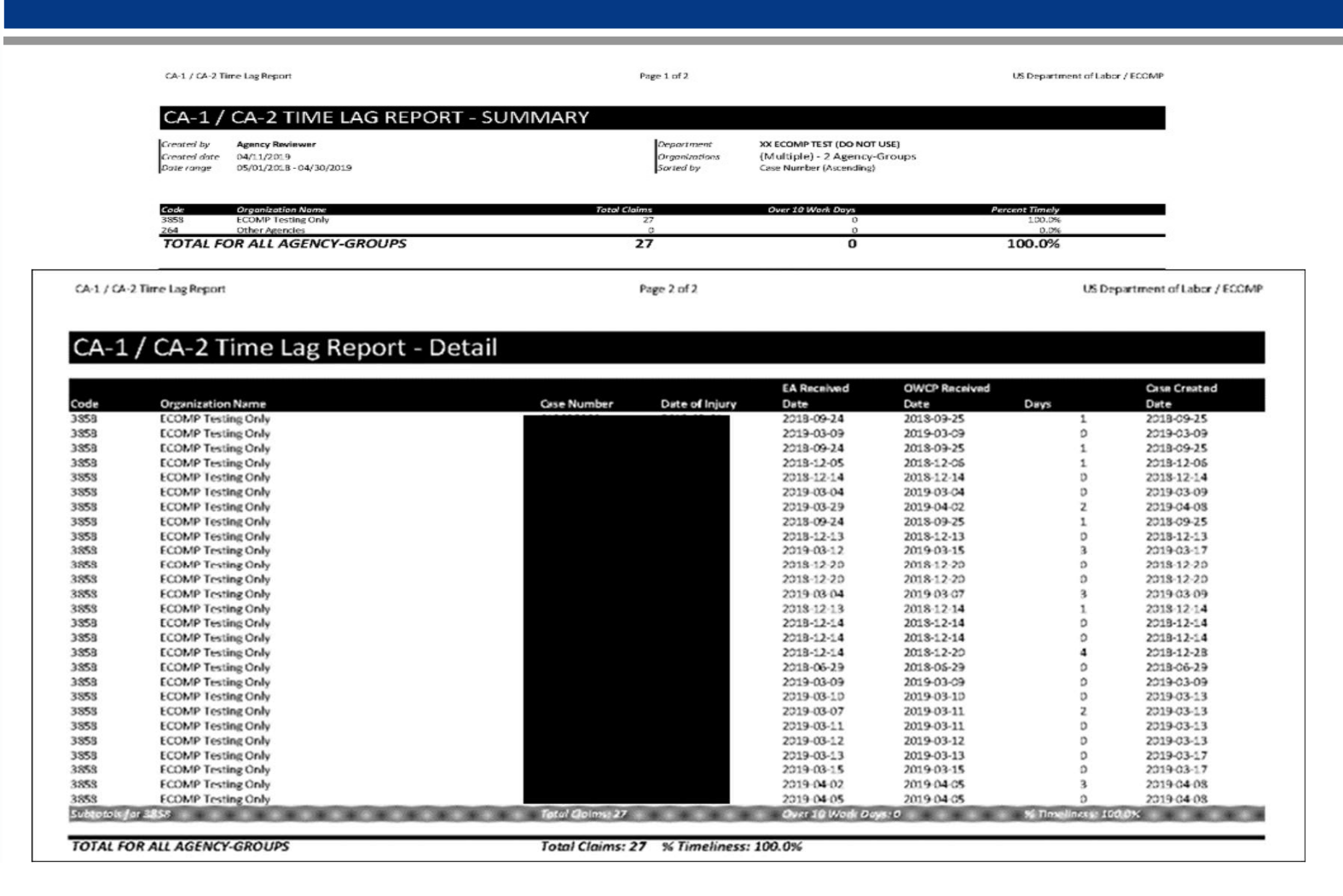

### **CASE MANAGEMENT**

# CASE MANAGEMENT: Agency Reviewer

### CASE MANAGEMENT

| UNITED STATES DEPARTME | ENT OF LABOR                                                                                                    | MY DASHBOARD                                                                                                    | FORMS                                                                                                    | DOCUMENTS                                                                                                    | REPORTS                                                   | HELP | AARON TESTA |
|------------------------|----------------------------------------------------------------------------------------------------|----------------------------------------------------------------------------------------------------|----------------------------------------------------------------------------------------------------|----------------------------------------------------------------------------------------------------|-----------------------------------------------------------|------|-------------|
| HOME / CASE MANAGEMENT |                                                                                                    | REVIEW FORMS                                                                                                    |                                                                                                    |                                                                                                    |                                                           |      |             |
|                        |                                                                                                    | CASE REMINDERS                                                                                                    | 1                                                                                                    |                                                                                                    |                                                           |      |             |
|                        | Case Managem<br>Cases                                                                                                    | CE-LinQ                                                                                                    | or Injure                                                                                                    | d Worker                                                                                                    |                                                           |      |             |
|                        | Welcome to the Case Manageme<br>Labor, Office of Workers Compe-<br>number of query options to acce<br>Case Management dashboard di<br>compensation cases for injured 1<br>information, and links to Compe-<br>history summary/detail, and bills<br>imaging (for Agency Reviewers w | nt System dashboard p<br>nsation Programs. Here<br>ss data for injury worke<br>splays detailed informa<br>workers from your agen<br>owsres rom your agen<br>nsation paymetr. history<br>-in-process summary/d<br>ho have been granted a | rovided by the Unit<br>, authorized agency<br>r cases on file.<br>tion on Division of F<br>cy. Includes demog<br>, CA-7/Compensati<br>etail, Disability Man<br>(ccess to ARi). | ed States Departme<br>r users may select fri<br>Federal Employees P<br>raphic data, up to d.<br>on tracking, bill payr<br>agement Interface, . | nt of<br>om a<br>rogram<br>ate status<br>ment<br>and case |      |             |
|                        | RECENT CASES                                                                                                    |                                                                                                    |                                                                                                    |                                                                                                    | •                                                         |      |             |
|                        | QUERY CASE BY NA                                                                                                    | ME                                                                                                    |                                                                                                    |                                                                                                    | +                                                         |      |             |
|                        | QUERY CASE BY SSI                                                                                                    | N                                                                                                    |                                                                                                    |                                                                                                    | •                                                         |      |             |
|                        | QUERY CASE BY CA                                                                                                    | SE #                                                                                                    |                                                                                                    |                                                                                                    | +                                                         |      |             |
|                        | QUERY CASE BY STA                                                                                                    | ATUS                                                                                                    |                                                                                                    |                                                                                                    | •                                                         |      |             |

102

### CASE IMAGING

| ۲                       | UNITED STATES DEPARTMENT OF LABOR                                                          |                |         |                                 |                    | MY DASHBOARD                   | FORMS DOCUMENTS         | 5 REPORTS    | HELP AARON T                               | TEST |
|-------------------------|--------------------------------------------------------------------------------------------|----------------|---------|---------------------------------|--------------------|--------------------------------|-------------------------|--------------|--------------------------------------------|------|
| <u>ome</u> / <u>c</u> / | ASE MANAGEMENT / CASE REVIEW                                                               |                |         |                                 |                    |                                |                         |              |                                            |      |
|                         |                                                                                            |                |         |                                 |                    |                                |                         |              | Exit Case                                  |      |
|                         | CASE                                                                                       |                |         |                                 |                    |                                |                         | P            | harmacy Benefits                           |      |
|                         | Agency: 0000-X3 - XX EC<br>Adjudication Status: 00<br>Current Case Status: UN - 06/09/2022 | OMP TEST (DO N | IOT USE | ), OFFICE OF ECOMP TESTING 16.2 | 2 - Enabled forms: | Name: FIRST<br>Master:<br>SSN: |                         | <u>Get N</u> | Bill Pay Inquiry 🗗<br>Ay Prescription Card |      |
|                         | Conditions Accepted:                                                                       |                |         |                                 |                    |                                | View More +             |              |                                            |      |
|                         | CASE DATA CASE DOCUMENTS Authored Date Received Date                                       |                |         | COMP. PAY HISTORY               | SET REMIN          | CE-LINQ LETTERS                | BILITY MANAGEMENT       | CASE IMAGI   | NG<br>ORT QUEUE                            |      |
|                         | Filter By Date: Start                                                                      | Export         | Envi    | Subject                         |                    | Category                       | Clear Favorites Clear E | Authored     | Persived                                   |      |
|                         | (mm) (dd) (yyyy)                                                                           | Export         | Fav     | Subject                         |                    |                                | *                       | Authored     |                                            |      |
|                         | Filter By Date: End                                                                        |                | 24      | None                            |                    | MEDICAL AND SOAF               |                         | 00/15/2022   | 00/10/2022                                 |      |
|                         | (mm) (dd) (yyyy) 🌐                                                                         |                | 27      | 7                               |                    | FORMS                          |                         | 06/16/2022   | 06/16/2022                                 |      |
|                         | Class Data Eliter                                                                          |                |         | None                            |                    | MEDICAL AND SOAF               |                         | 06/13/2022   | 06/16/2022                                 |      |
|                         |                                                                                            |                | ☆       | None                            |                    | MEDICAL AND SOAF               |                         | 06/16/2022   | 06/16/2022                                 |      |
|                         |                                                                                            |                |         | 7                               |                    | FORMS                          |                         | 06/10/2022   | 06/10/2022                                 |      |
|                         | + DECISION (0)                                                                             |                |         | Memos to File                   |                    | MISC                           |                         | 06/09/2022   | 06/09/2022                                 |      |

### CASE IMAGING

| Authorad<br>Received | 2022-06-15<br>2022-06-16 | Savorite Document | Add to Export Queue | ×           |
|----------------------|--------------------------|-------------------|---------------------|-------------|
|                      | 3                        |                   |                     |             |
|                      |                          |                   |                     |             |
|                      |                          | TEST DOCUMENT     |                     |             |
|                      |                          | TEST DOCUMENT     |                     |             |
|                      |                          | TEST DOCUMENT     |                     |             |
|                      |                          |                   |                     |             |
|                      |                          |                   |                     |             |
|                      |                          |                   |                     |             |
|                      |                          |                   |                     |             |
|                      |                          |                   |                     |             |
|                      |                          |                   |                     |             |
|                      |                          |                   |                     |             |
|                      |                          |                   |                     |             |
|                      |                          |                   |                     |             |
|                      |                          |                   |                     |             |
|                      |                          |                   |                     |             |
|                      |                          |                   |                     |             |
|                      |                          |                   |                     |             |
|                      |                          |                   |                     |             |
|                      |                          |                   |                     |             |
|                      |                          |                   |                     |             |
|                      |                          |                   |                     |             |
|                      |                          |                   |                     |             |
| Favorite Page        | Page 1 of 1              |                   | Download            | う で 🖬 🕂 🕀 🔾 |

104

### **UPLOADING DOCUMENTS**

| COMP                                                                                                    |                                    |           |                                                              | MY DASH                                                               | BOARD FORMS                                     | DOCUMENTS                             | REPOR                                                                                                    | TS            | HELP                                                                                                    | 4             |
|----------------------------------------------------------------------------------------------------|------------------------------------|-----------|--------------------------------------------------------------|-----------------------------------------------------------------------|-------------------------------------------------|---------------------------------------|----------------------------------------------------------------------------------------------------|---------------|----------------------------------------------------------------------------------------------------|---------------|
| MANAGEMENT / CASE REVIEW                                                                                                    |                                    |           |                                                              |                                                                       |                                                 |                                       |                                                                                                    |               |                                                                                                    |               |
|                                                                                                    |                                    |           |                                                              |                                                                       |                                                 |                                       |                                                                                                    |               | Exit (                                                                                                    | Cas           |
| CASE                                                                                                    |                                    |           |                                                              |                                                                       |                                                 |                                       |                                                                                                    | Phar          | macy Benefits                                                                                                 | 0             |
| Agency:         0000-X3 - XX E           Adjudication Status:         00           Current Case Status:         UN - 06/09/20           Conditions Accepted:                      | COMP TEST (DO N<br>22 - Unreviewed | IOT USE   | ), OFFICE OF ECOMP TESTING 16.2                              | Enabled forms: Name:<br>Master:<br>SSN:                               | FIRST LAST                                      | view More +                           |                                                                                                    | et. My P      | <u>Bill Pay Inquiry</u><br>Prescription Ca                                                                    | €<br>C<br>ard |
|                                                                                                    |                                    |           |                                                              |                                                                       |                                                 |                                       |                                                                                                    |               |                                                                                                    |               |
| CASE DATA                                                                                                    |                                    |           | COMP. PAY HISTORY                                            | CE-LING                                                               | LETTERS                                         |                                       | CASE IMA                                                                                                    | GING          | i                                                                                                    |               |
| CASE DOCUMENTS                                                                                                    |                                    | Γ         | COMP. PAY HISTORY                                            | CE-LING<br>SET REMINDER                                               | DISABILITY M                                    | ANAGEMENT                             | CASE IMA                                                                                                    | GING          | T QUEUE                                                                                                    |               |
| CASE DOCUMENTS  Authored Date Received Date                                                                                                    |                                    |           | COMP. PAY HISTORY                                            | CE-LING<br>SET REMINDER                                               | DISABILITY M                                    | ANAGEMENT                             | EX                                                                                                    | GING          | T QUEUE                                                                                                    | ueu           |
| CASE DATA CASE DOCUMENTS Authored Date Received Date Filter By Date: Start                                                                                                    | Export                             | Fav       | COMP. PAY HISTORY                                            | CE-LING<br>SET REMINDER<br>Category                                   | DISABILITY M                                    | ANAGEMENT                             | CASE IMA                                                                                                    | GING          | T QUEUE                                                                                                    | ueu<br>¢      |
| CASE DATA CASE DOCUMENTS Authored Date Received Date Filter By Date: Start (mm) (dd) (yyyy)                                                                                       | Export                             | Fav       | COMP. PAY HISTORY UPLOAD DOCUMENT Subject None               | CE-LINC<br>SET REMINDER<br>Category<br>MEDICAL                        | DISABILITY M<br>Clear f                         | ANAGEMENT                             | EX<br>EX<br>CASE IMA<br>EX<br>EX<br>Coort Queue<br>Authored<br>06/15/2022                                                                                                    | (POR<br>Add a | T QUEUE<br>Il to Export OL<br>Received<br>06/16/2022                                                          | veu<br>¢      |
| CASE DATA<br>CASE DOCUMENTS<br>Authored Date O Received Date<br>Filter By Date: Start<br>(mm) (dd) (yyyy) (f)<br>Filter By Date: End                                              | Export                             | Fav       | COMP. PAY HISTORY UPLOAD DOCUMENT Subject None 7             | SET REMINDER<br>Category<br>MEDICAL                                   | DISABILITY M<br>Clear I<br>AND SOAF             | ANAGEMENT                             | EX<br>EX<br>CASE IMA<br>EX<br>COULT<br>COULD<br>CASE IMA<br>EX<br>COULT<br>CASE IMA<br>EX<br>CASE IMA<br>EX<br>COULT<br>CASE IMA<br>EX<br>COULT<br>CASE IMA<br>EX<br>COULT<br>CASE IMA<br>EX<br>COULT<br>COULT<br>C | (POR<br>Add a | T QUEUE<br>ill to Export Os<br>Received<br>06/16/2022<br>06/16/2022                                           | ueu<br>¢      |
| CASE DATA CASE DOCUMENTS Authored Date Filter By Date: Start (mm) (dd) (yyyy) (f) Filter By Date: End (mm) (dd) (yyyy) (f)                                                        | Export                             | Fav C C   | COMP. PAY HISTORY UPLOAD DOCUMENT Subject 7 None 7 None      | SET REMINDER                                                          | DISABILITY M<br>Clear I<br>AND SOAF             | ANAGEMENT                             | CASE IMA<br>EX<br>EX<br>Authored<br>06/15/2022<br>06/16/2022<br>06/13/2022                                                                                                    | AGING<br>Adda | T QUEUE<br>III to Export Os<br>Received<br>06/16/2022<br>06/16/2022                                           | ¢             |
| CASE DATA<br>CASE DOCUMENTS<br>Authored Date O Received Date<br>Filter By Date: Start<br>(mm) (dd) (yyyy) ()<br>Filter By Date: End<br>(mm) (dd) (yyyy) ()<br>Clear Date Filter   | Export                             | Fav 公 公 公 | COMP. PAY HISTORY UPLOAD DOCUMENT Subject None 7 None None   | SET REMINDER  SET REMINDER  MEDICAL  PORMS  MEDICAL  MEDICAL  MEDICAL | DISABILITY M<br>Clear I<br>AND SOAF             | ANAGEMENT<br>iavorites <u>Clear E</u> | CASE IMA<br>CASE IMA<br>CASE IMA<br>CONT Oucles<br>Authored<br>06/15/2022<br>06/13/2022<br>06/13/2022<br>06/16/2022                                                                                                    | AGING<br>Adda | T QUEUE<br>II to Export Ok<br>Received<br>06/16/2022<br>06/16/2022<br>06/16/2022                              | ¢             |
| CASE DATA  CASE DOCUMENTS Authored Date Received Date  Filter By Date: Start (mm) (dd) (yyyy) (f)  Filter By Date: End (mm) (dd) (yyyy) (f)  Clear Date Filter Favorites Only (0) | Export                             | Fav A A A | COMP. PAY HISTORY UPLOAD DOCUMENT Subject None 7 None None 7 | SET REMINDER  Category MEDICAL  FORMS MEDICAL  EDENS                  | DISABILITY M<br>Clear 1<br>AND SOAF<br>AND SOAF | ANAGEMENT                             | CASE IMA<br>CASE IMA<br>CASE IMA<br>CASE IMA<br>CONTOLLES<br>CONTOLLES<br>CONT                                                                                                    | AGING<br>Adda | T QUEUE<br>III to Excort Ou<br>Received<br>06/16/2022<br>06/16/2022<br>06/16/2022<br>06/16/2022<br>06/16/2022 | ¢             |

> Use the **UPLOAD DOCUMENT** button under **CASE IMAGING** to upload documents to the case file without entering the case identifying information.

### DISABILITY MANAGEMENT INTERFACE (DMI)

DMI will allow an AR to request the following disability management actions via the ARI case review screen:

- Report that the injured worker did not return to work after a 15-day suitability letter was issued by DFEC
- Report that the injured worker did not return to work after the job was found suitable (after reporting job offer refusal via DMI)
- Report refusal of a permanent job offer and request a suitability determination
- Request updated medical evidence (case must be in PN, PR, or OP status)

### DISABILITY MANAGEMENT INTERFACE (DMI)

Use DMI to report No Return to Work after 15-Day Letter, No Return to Work after Job Found Suitable, or Job Offer Refusal, or to Request Updated Medical Evidence.

|                                              |                      |             |         |                                          |       |               |                                     |               |        |                     | E                                               | <u>xit Case</u>             |
|----------------------------------------------|----------------------|-------------|---------|------------------------------------------|-------|---------------|-------------------------------------|---------------|--------|---------------------|-------------------------------------------------|-----------------------------|
| Agency:                                      | 0000-XX - XX ECOMP   | TEST (DO N  |         | ), OWCP TEST ONLY - OWCP TEST AG         | Name: | NOT A CLAIM   |                                     |               |        | I<br><u>Get M</u> y | Pharmacy Bene<br>Bill Pay Ing<br>Prescription C | fits (2)<br>uiry (2)<br>ard |
| Current Case Status:                         | PR - 06/07/2022 - Pa | vment on P  | eriodic | Roll                                     | SSN:  |               |                                     |               |        |                     |                                                 |                             |
| Conditions Accepted:                         | ICD10 - S8391XA - S  | Sprain of u | nspecif | ied site of right knee, initial encounte |       |               | View Mor                            | e+            |        |                     |                                                 |                             |
|                                              | CASE HISTORY         |             |         | COMP. PAY HISTORY                        |       | CE-LINQ LE    | TTERS                               |               | CA     | SE IMAG             | ING                                             |                             |
| CASE DOCUMEN                                 | TS                   |             |         | UPLOAD DOCUMENT                          |       | SET REMINDER  | DISABILITY MANAGE                   | EMENT         | •      |                     |                                                 | E                           |
| <ul> <li>Authored Date</li> <li>R</li> </ul> | eceived Date         |             |         |                                          |       |               | NO RTW AFTER 15 DAY<br>LETTER       | <u>lear E</u> | Export | Queue A             | dd all to Export                                | Oueue                       |
| Filter By Date: Start                        | **                   | Export      | Fav     | Subject                                  |       | Category      | NO RTW AFTER JOB                    | \$            | Aut    | nored               | Received                                        | \$                          |
| (mm) (dd) (yyyy)                             |                      |             | ☆       | Prescription Auth                        |       | OUTGOING CO   | FOUND SUITABLE                      |               | 06/    | 9/2022              | 06/09/202                                       | 2                           |
| Filter By Date: End                          | m                    |             | ☆       | Second Opinion                           |       | MEDICAL AND S | REFUSAL                             |               | 02/    | 5/2021              | 06/07/202                                       | 2                           |
|                                              |                      |             | ☆       | Other                                    |       | MISC          | REQUEST UPDATED<br>MEDICAL EVIDENCE |               | 11/    | 9/2020              | 05/26/202                                       | 2                           |
| Clear Date Filter                            |                      |             | ☆       | SOAF                                     |       | MEDICAL AND S | DAF                                 | -             | 11/    | 9/2020              | 05/26/202                                       | 2                           |
| Pavorites Only (0)                           |                      |             | ☆       | Memos to File                            |       | MISC          |                                     |               | 10/1   | 5/2020              | 05/26/202                                       | 2                           |
| + DECISION (2)                               |                      |             | ☆       | Reports-Field Nurse                      |       | NURSE         |                                     |               | 07/3   | 1/2020              | 05/26/202                                       | 2                           |
| + FISCAL (0)                                 |                      |             | \$      | Reports-Field Nurse                      |       | NURSE         |                                     |               | 06/3   | 0/2020              | 05/26/202                                       | 2                           |

### DISABILITY MANAGEMENT INTERFACE (DMI)

| REPORT NO RTW AF              | TER 15 DAYS                                                       |
|-------------------------------|-------------------------------------------------------------------|
| SET REMINDER                  |                                                                   |
| The injured worker has not re | sponded to the 15 day letter. Please take the appropriate action. |
| Contact Name                  |                                                                   |
| Contact Phone Number          | International                                                     |
|                               |                                                                   |
|                               |                                                                   |
|                               | CANCEL SEND TO OWCP                                               |
### **CASE DATA**

|                                                                                                    |                                                     |                                              | Exit Case                                                   |
|----------------------------------------------------------------------------------------------------|-----------------------------------------------------|----------------------------------------------|-------------------------------------------------------------|
| CASE                                                                                                    |                                                     |                                              | Pharmacy Benefits                                           |
| Agency: 0000-X3 - XX ECOMP TEST (<br>Adjudication Status: 00<br>Current Case Status: UN - 06/09/2022 - Unreview<br>Conditions Accepted: | DO NOT USE). OFFICE OF ECOMP TESTING 16.2 - Enabled | d forms: Name: FIRST LAST<br>Master:<br>SSN: | Bill Pay Inquiry C <sup>2</sup><br>Get My Prescription Card |
| CASE DATA                                                                                                    | COMP. PAY HISTORY                                   | CE-LINQ LETTERS                              | CASE IMAGING                                                |
| CA-7 Compensation Payment Tr                                                                                                    | acking                                              |                                              | •                                                           |
| Case History Information                                                                                                    |                                                     |                                              | •                                                           |
| COP Nurse Information                                                                                                    |                                                     |                                              | •                                                           |
| Injury Information                                                                                                    |                                                     |                                              | •                                                           |
| Authorized CA-16s                                                                                                    |                                                     |                                              | •                                                           |

#### **COMPENSATION PAYMENT HISTORY**

| ASE                  |                              |         |             | Pharmacy Benefits                                 |
|----------------------|------------------------------|---------|-------------|---------------------------------------------------|
| Agency:              | 0000-X3 - XX ECOMP TEST (DO  | Name:   | FIRST LAST  | <u>Bill Pay Inquiry</u><br>Get My Prescription Ca |
| Adjudication Status: | 00                           | Master: |             |                                                   |
| Current Case Status: | UN - 06/09/2022 - Unreviewed | SSN:    | •••••••••   |                                                   |
| Conditions Accepted: | 8                            |         | View More + |                                                   |
| CASE DATA            | COMP. PAY H                  | ISTORY  |             | CASE IMAGING                                      |

#### **Compensation Payment History**

To display case details, click on a row.

| Compensation Period     | Rel Code | Roll Type | Payment M | Payment A              | Payment Date 🌐 🌻 | Payment T | Sequence | Cancelled |
|-------------------------|----------|-----------|-----------|------------------------|------------------|-----------|----------|-----------|
| 04/24/2022 - 05/21/2022 | CL       | P         | E         | 1944.64                | 05/21/2022       | 1         | 10542    | N         |
| 03/27/2022 - 04/23/2022 | CL       | P         | E         | 1944 <mark>.</mark> 64 | 04/23/2022       | 1         | 10587    | N         |
| 02/27/2022 - 03/26/2022 | CL       | P         | E         | 1933.78                | 03/26/2022       | i.        | 10573    | N         |
| 01/30/2022 - 02/26/2022 | CL       | P         | E         | 1792.64                | 02/26/2022       | 1         | 10544    | N         |
| 01/02/2022 - 01/29/2022 | CL       | P         | E         | 1792.64                | 01/29/2022       | 1         | 10596    | N         |
| 12/05/2021 - 01/01/2022 | CL       | P         | E         | 1795.80                | 01/01/2022       | 1         | 10713    | N         |
| 11/07/2021 - 12/04/2021 | CL       | P         | E         | 1795.80                | 12/04/2021       | 1         | 10692    | N         |
| 10/10/2021 - 11/06/2021 | CL       | P         | E         | 1795.80                | 11/06/2021       | 1         | 10704    | N         |
| 09/12/2021 - 10/09/2021 | CL       | P         | E         | 1795.80                | 10/09/2021       | 1         | 10733    | N         |
| 08/15/2021 - 09/11/2021 | CL       | P         | E         | 1795.80                | 09/11/2021       | 1         | 10775    | N         |
| 07/18/2021 - 08/14/2021 | CI       | Р         | F         | 1795.80                | 08/14/2021       | 1         | 10913    | N         |

## **CE-LINQ**

#### **Responding to Claims Examiner's Inquiries:**

- Claims Examiner's inquiries will reach Agency Reviewers immediately.
- Responses will be transmitted to the Claims Examiner in near real time.
- > View your responses under either Case Imaging or CE-LinQ Letters
- Not necessary to reply to letters categorized as "No Response Required": those letters will disappear after two weeks.

## CE-LINQ: Claim Task

| UNITED STATES DEPARTMENT OF LABOR              | MY DASHBOARD FORMS         | DOCUMENTS REPORTS        | HELP FIRST LAST      |
|------------------------------------------------|----------------------------|--------------------------|----------------------|
| HOME / CE-LINQ TASK DASHBOARD                  | REVIEW FORMS               |                          |                      |
| CE-LinO Task Dashboard                         | CASE MANAGEMENT            | Search                   | Q                    |
|                                                | CASE REMINDERS             |                          |                      |
| XX ECOMP TEST (DO NOT USE)                     | CE-LinQ                    |                          |                      |
|                                                |                            |                          |                      |
| My Tasks (2) Available Tasks (2) All Tasks (30 | 0) Overdue Tasks (28) 🕂    | No Response Required (3) |                      |
| Case # 🗘 Claimant 🇘 Task Type 🌻 Divisio        | n 🇘 Task Due Date 🌻 Task C | reated 🌐 Claimed By      | Primary Recipient \$ |
| Initial Development 0000-X                     | 06/21/2022 A               | /2022                    | Agency               |
| Mark As Read                                   | SAVE PDF                   | VIEW                     | CLAIM TASK           |
| Payrate/Payment 0000-X                         | 10/16/2021 A 10/09,        | /2021                    | Agency               |

## CE-LINQ: Respond to Task

| CE  | -Lin(          | QI     | <b>Fask</b> | Dash      | boar           | d      |             |           |                  |      |        |         | Se     | arch            |      |                   | Q  |
|-----|----------------|--------|-------------|-----------|----------------|--------|-------------|-----------|------------------|------|--------|---------|--------|-----------------|------|-------------------|----|
| XXI | COMP TE        | ST (D  | O NOT USE   | E)        | 0              |        |             |           |                  |      |        |         |        |                 |      |                   |    |
|     | My Tas         | ks (2) |             | Available | Tasks (2)      | All    | Tasks (30)  |           | Overdue Tasks (2 | 8) 🛕 |        | No R    | lespon | se Required (3) | ć    |                   |    |
|     | Case #         | ÷      | Claimant    | ¢         | Task Type      | \$     | Division    | ¢         | Task Due Date    | ÷    | Task ( | Created | ÷      | Claimed By      | ÷    | Primary Recipient | ÷. |
|     |                |        |             |           | Initial Develo | opment | 0000-X4-Ena | abled for | 08/11/2023       |      | 07/12  | /2023   |        | Last, First     |      | Agency            |    |
|     | <u>Mark As</u> | Unread | I           |           |                |        |             | (         | SAVE PDF         |      |        | VIEV    | v      | COMF            |      | ACTION -          |    |
|     |                |        |             |           | Payrate/Pay    | ment   | 0000-X4-En  | abled f   | 07/19/2023       |      | 07/12  | 2/2023  |        | Last, I         | UISH | ER<br>TASK        |    |
|     |                |        |             |           | 2 Re           | sults  | < 1         | > Ju      | mp to page:      | 1    |        | GO      |        |                 |      |                   |    |

## CE-LinQ: Respond to Task

| Organization: Enabled forms: CA7 << NEVER EDIT THIS ORG>>                                                                                                    | Date of Birth:             |
|----------------------------------------------------------------------------------------------------|----------------------------|
| Last Name:                                                                                                    | Date of Injury: 06/14/2014 |
| SET REMINDER                                                                                                    |                            |
| Task claimed 07/14/2023 by First Last                                                                                                    |                            |
| Quick Answer                                                                                                    | Θ                          |
| Enter case response notes                                                                                                    |                            |
|                                                                                                    |                            |
|                                                                                                    |                            |
| Enter contact phone number Extension                                                                                                    |                            |
|                                                                                                    |                            |
|                                                                                                    |                            |
|                                                                                                    | 0                          |
| Document Upload                                                                                                    | 0                          |
| Document Upload                                                                                                    | Ŭ                          |
| Max file size is SMB                                                                                                    |                            |
| Max file size is 5M8<br>Limit number of pages to 20 per document.<br>Allow 4 hours for processing                                                                                                    | <b>∧</b> <sup>ĭ</sup>      |
| Document Upload Max file size is SMB Limit number of pages to 20 per document Allow 4 hours for processing Upload one document at a time. Each upload is                                                                                                    | <b>↑</b>                   |
| Document Upload  Max file size is 5M8  Limit number of pages to 20 per document.  Allow 4 hours for processing  Upload one document at a time. Each upload is assigned a Document Control Number (DCN).  Upload will be considered to Note: a page to back                                                                                              | 1                          |
| Document Upload<br>Max file size is SM8<br>Limit number of pages to 20 per document<br>Allow 4 hours for processing<br>Upload one document at a time. Each upload is<br>ssrigned a Document Control Number (DCN).<br>Uploads will be converted to black-and-white.                                                                                      | 1                          |
| Document Upload<br>Max file size is SM8<br>Limit number of pages to 20 per document.<br>Allow 4 hours for processing<br>Upload one document at a time. Each upload is<br>assigned a Document Control Number (DCN).<br>Uploads will be converted to black-and-white.<br>Accepted file formats: Jpeg. Jpg. gif, png. txt, tif, tiff,                      |                            |
| Document Upload<br>Max file size is 5M8<br>Limit number of pages to 20 per document.<br>Allow 4 hours for processing<br>Upload one document at a time. Each upload is<br>ssigned a Document Control Number (DCN),<br>Uploads will be converted to black-and-white.<br>Accepted file formats: jpeg, jog, gif, png, txt, tif, tiff,<br>tf, pof, doc, docx |                            |

#### CE-LinQ: Respond to Task

| ganization: Enabled forms: CA7 << NEVER EDIT THIS ORG>>                                                     | Date of Birth:                                     |
|----------------------------------------------------------------------------------------------------|----------------------------------------------------|
| st Name:                                                                                                    | Date of Injury: 06/14/2014                         |
| SET REMINDER                                                                                                |                                                    |
| sk claimed 07/25/2023 by First Last                                                                         |                                                    |
| luick Answer                                                                                                | ۲                                                  |
| locument Upload                                                                                             | ۲                                                  |
| er contact phone number Extension (555) 555-5555 01234                                                      |                                                    |
| VIEW TASK MATERIALS OPEN TASK MA                                                                            | ATERIALS IN NEW TAB                                |
| A response is optional for CE-LinQ tasks without a due date. You ma<br>task materials to close without resp | iy complete the task after reviewing the<br>ponse. |

- Not necessary to reply to inquiries categorized as "No Response Required": those inquiries will disappear after two weeks.
- If you still claim a "No Response Required" letter, you may complete the task without adding a quick answer or uploading a document

#### PHARMACY BENEFITS

|                      |                                |         |             | Exit Case                |
|----------------------|--------------------------------|---------|-------------|--------------------------|
| CASE                 |                                |         |             | Pharmacy Benefits        |
|                      |                                |         |             | <u>Bill Pay Inquiry</u>  |
| Agency:              | 0000-X4 - XX ECOMP TEST (DO    | Name:   |             | Get My Prescription Card |
| Adjudication Status: | AP - 03/13/2000 - Accepted - P | Master: |             |                          |
| Current Case Status: | PR - 03/13/2000 - Payment on   | SSN:    | •••••••••   |                          |
| Conditions Accepted: |                                |         | View More + |                          |
|                      |                                |         |             |                          |

| CASE DATA COMP. PAY HISTORY CE-LINC | Q LETTERS CASE IMAGING |
|-------------------------------------|------------------------|
|-------------------------------------|------------------------|

#### PHARMACY BENEFITS

| OFFICE<br>Clai                                              | of WORF | kers' compensation p<br>t Portal        | ROGRAMS FEDERAL               | EMPLOYEES' PROGRAM      | Español Logout  |
|-------------------------------------------------------------|---------|-----------------------------------------|-------------------------------|-------------------------|-----------------|
| Hello                                                       |         |                                         |                               |                         |                 |
| Claimant Details<br>Claim Name:<br>Date of Birth:           |         | Claim/Case Numb<br>Date of Injury:      | er:                           | Diagnosis:              |                 |
| Quick Links                                                 | Check   | Prescription Coverage Ge                | t My Prescription Card        | Find a Pharmacy         | Claim Documents |
|                                                             |         | Dispensed Prescriptions F               | Prescription Authorization Hi | story                   |                 |
| Search By Date Ran<br>Rx Date From (Required)<br>MM/DD/YYYY | nge     | 10 Medication(s) for                    | ind                           | Sort By Rx Date -       | Descending •    |
| 06/28/2021                                                  |         | Entries per page (i) 25                 | 50 100                        | Displaying Page: 1 of 1 | Previous Next   |
| Rx Date To (Required)<br>MM/DD/YYYY                         |         | > Medication:                           | Prescriber:                   | Rx Date:                | 10/22/2021      |
| 06/28/2022                                                  | Ê       | > Medication:                           | Prescriber:                   | Rx Date:                | 10/15/2021      |
| Search                                                      |         | > Medication:<br>> Medication:<br>325MG | Prescriber:<br>Prescriber:    | Rx Date:                | 10/01/2021      |

## BILL PAY INQUIRY

|                      |                                |         |                    | Exit Case                |
|----------------------|--------------------------------|---------|--------------------|--------------------------|
| CASE                 |                                |         |                    | Pharmacy Benefits        |
| Agency:              | 0000-X4 - XX ECOMP TEST (DO    | Name:   |                    | Get My Prescription Card |
| Adjudication Status: | AP - 03/13/2000 - Accepted - P | Master: |                    |                          |
| Current Case Status: | PR - 03/13/2000 - Payment on   | SSN:    | <u>•••-••</u>      |                          |
| Conditions Accepted: |                                |         | <u>View More +</u> |                          |
|                      |                                |         |                    |                          |

| CASE DATA COMP. PAY HISTORY | CE-LINQ LETTERS | CASE IMAGING |
|-----------------------------|-----------------|--------------|
|-----------------------------|-----------------|--------------|

## BILL PAY INQUIRY

| Close      | ase Number:      |            |            |             | Date of Birth:          |                 |                | Date          | of Injury:     |
|------------|------------------|------------|------------|-------------|-------------------------|-----------------|----------------|---------------|----------------|
| l Claima   | int Bill Inquiry | List       |            |             |                         |                 |                |               |                |
| ilter By : |                  | ~          |            | And         | ~)                      | And             | •              | Bill 5        | Status         |
| All        | ~ O G            | io         |            |             |                         |                 | ⊗ Clear Filter | Save Filter   | ▼ My Filters • |
|            | TCN<br>∆▼        | From Date  | To Date    | Bill Status | Bill Charged Amount     | Bill Payment Am | iount F        | Provider Name | Provider ID    |
| 0123       |                  | 11/29/2012 | 11/29/2012 | Paid        | \$200.00                | \$146.26        |                |               |                |
| 0130       |                  | 01/18/2013 | 01/18/2013 | Paid        | \$200.00                | \$146.26        |                |               |                |
| 0130       |                  | 01/18/2013 | 01/18/2013 | Paid        | \$600. <mark>0</mark> 0 | \$369.75        |                |               |                |
| 0130       |                  | 03/08/2013 | 03/08/2013 | Paid        | \$600.00                | \$369.75        |                |               |                |
| 0131       |                  | 03/08/2013 | 03/08/2013 | Paid        | \$200.00                | \$146.26        |                |               |                |
| 0131       |                  | 04/19/2013 | 04/19/2013 | Paid        | \$600.00                | \$369.75        |                |               |                |
| 0131       |                  | 04/19/2013 | 04/19/2013 | Paid        | \$200.00                | \$146.26        |                |               |                |
| 0131       |                  | 06/19/2012 | 06/19/2012 | Paid        | \$500.00                | \$75.00         |                |               |                |
| 0131       |                  | 06/14/2013 | 06/14/2013 | Paid        | \$600.00                | \$369.75        |                |               |                |
| 01211      |                  | 06/14/2013 | 06/14/2013 | Paid        | \$200.00                | \$146.26        |                |               |                |

#### CLAIMANT'S CASE REVIEW PAGE

## **CLAIMANT'S CASE REVIEW PAGE**

#### CLAIMANT'S CASE REVIEW PAGE

| shboard                            |
|------------------------------------|
| efits 🗹<br>( <u>uiry</u> 🗹<br>Card |
| Select                             |
|                                    |
|                                    |
| eated 🍦                            |
| 3                                  |
| 6                                  |

### PRESCRIPTION CARD (Claimant)

| Agency:<br>Adjudication Status: Af<br>Current Case Status: Pf | P -    | - Periodic Roll w            | ith | Name:<br>Master:<br>SSN: |                 | Re                 | <u>Get M</u>    | Pharmacy Benefit<br>Bill Pay Inquir<br>y Prescription Carr<br>ion Se | s 12<br>y 12<br>d |
|---------------------------------------------------------------|--------|------------------------------|-----|--------------------------|-----------------|--------------------|-----------------|----------------------------------------------------------------------|-------------------|
| View More +                                                   |        |                              |     | I                        |                 | De                 | <u>you have</u> | a Representative:                                                    | ,                 |
| CASE HISTORY                                                  |        | FORMS                        |     | LETTERS                  | CASE IMA        | GING               | CASE            | ESCALATION                                                           |                   |
| verdue Response (1)                                           | Respon | se <mark>Required</mark> (0) | Cor | npleted Response (20)    | Informational L | etters (0)         |                 |                                                                      |                   |
| equest Type                                                   | \$     | Date of Injury               | ¢   | Organization             | ¢               | Response I<br>Date | Due 🌻           | Request Creat                                                        | ed 🤹              |
| equest for Information - Co                                   | ompe   | 03/13/2000                   |     | 0000-X4-Enabled forms    | s: CA7 << NE    | 03/22/202          | :3              | 03/15/2023                                                           |                   |

### **PRESCRIPTION CARD (Claimant)**

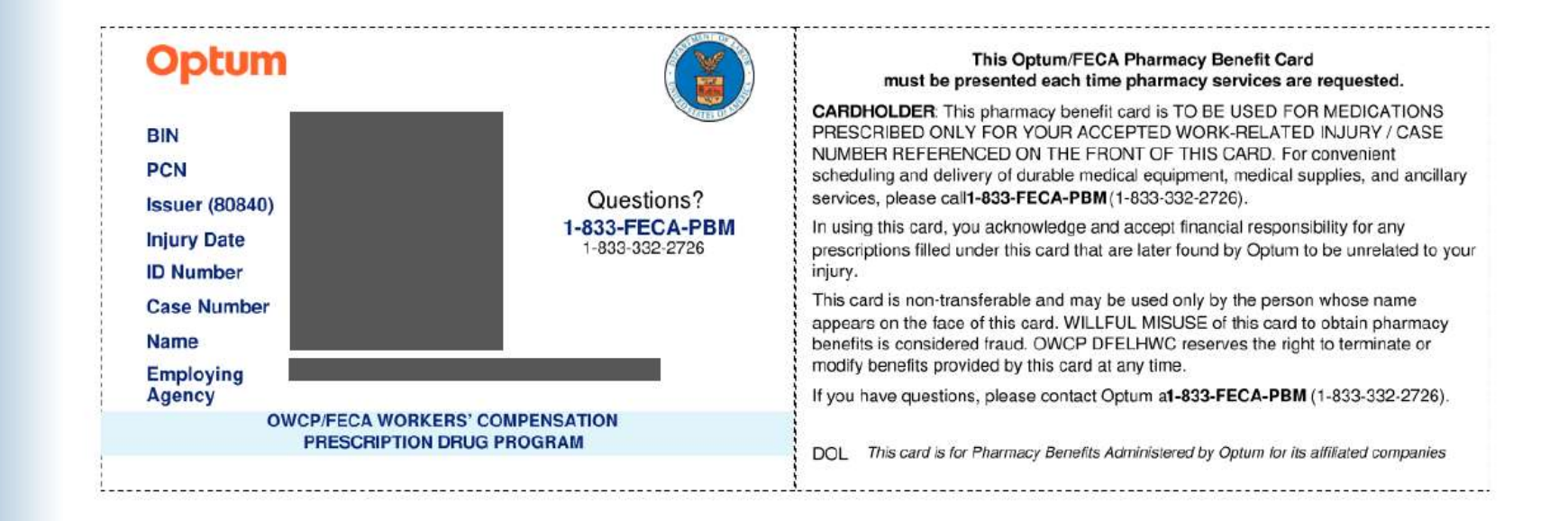

## DESIGNATING A REPRESENTATIVE (Claimant)

| CASE        |                           |        |                |     |                        |             |                 | 1       | Pharmacy Benefits 🗹  | n<br>J |
|-------------|---------------------------|--------|----------------|-----|------------------------|-------------|-----------------|---------|----------------------|--------|
|             |                           |        |                |     |                        |             | -               |         | Bill Pay Inquiry 🖸   | 7      |
| Agency:     |                           | 0000   | Name:          |     |                        |             |                 | Get N   | My Prescription Card |        |
| Adjudicatio | ion Status:               | AP - 0 | Master:        |     |                        |             |                 |         |                      |        |
| Current Ca  | ase Status:               | MC     | SSN:           |     | ••-•••• ()             |             | Represen        | tation  | Sele                 | ect    |
| View More   | s Accepted:<br><u>e +</u> |        |                |     |                        |             | <u>Do you h</u> | ave a f | Representative?      | >      |
|             | CASE HISTO                | RY     | FORMS          |     | LETTERS                | CASE        | IMAGING         |         | CASE ESCALATION      |        |
| Overdue     | e Response (0)            | Res    | oonse Required | (0) | Completed Response (1) | Information | nal Letters (0) |         |                      |        |
| Request Tyj | pe                        | 4      | Date of Injur  | у 🗘 | Organization           | \$          | Response Due    | Datê    | Request Created      | ÷      |
|             |                           |        |                |     | No Tasks Found         |             |                 |         |                      |        |

## DESIGNATING A REPRESENTATIVE (Claimant)

| UNITED STATES DEPARTMENT OF LABOR                    |                                                               | MY DASHBOARD                                | NEW CLAIM                      | DOCUMENTS             | HELP                | FIRST LAST |
|------------------------------------------------------|---------------------------------------------------------------|---------------------------------------------|--------------------------------|-----------------------|---------------------|------------|
| HOME / <u>CASE REVIEW</u> / DESIGNATE REPRESENTATION | 2<br>REPRESENTATION<br>PRIMARY CONTACT                        | 3<br>CASE VISIBILITY                        | REPRESENTATION<br>CONFIRMATION | ı                     |                     |            |
| Designate Represe                                    | entative                                                      |                                             |                                | Return to Case        |                     |            |
|                                                      |                                                               | Search                                      | So                             | Q,                    |                     |            |
| FILTERS<br>Representation Type                       | DESIGNATE F                                                   | REPRESENTAT                                 | IVE                            | Organization Name - A | Ascending           | ~          |
| State                                                | (rc) FECA Test Att<br>1234 Main St Dalla<br>Law Firm/Attorney | orney Office<br>as, TX 75202<br>V           |                                | Design                | ate Represer        | itative >  |
| City                                                 | 17.3 LawFirm Ent<br>12345 Law Firm W<br>Law Firm/Attorney     | <b>ity ORG</b><br>/ay Washington, DC :<br>/ | 20060                          | Design                | ate Represer        | itative    |
| Clear Selection                                      | 17.3 Union Org Er<br>12345 Union Org<br>Union                 | n <b>tity</b><br>Entity Way Washingt        | on, DC 20060                   | Design                | <u>ate Represer</u> | itative >  |
| ,                                                    | ABCLawXYZ<br>144 Greenwood A<br>Law Firm/Attorney             | ve Ambler, PA 19002<br>Y                    | È                              | Design                | ate Represer        | itative >  |

#### DESIGNATING A REPRESENTATIVE (Entity)

- The Entity Management System allows designated representatives, such as law firms, union representatives, individual attorneys, or relatives to access case data and case file documents electronically.
- Representatives may register for an ECOMP Entity User account at owcp.industrypartners.dol.gov

| Welcome to the Ent                                                                                                    | ities Page                                                                                                    |
|----------------------------------------------------------------------------------------------------|----------------------------------------------------------------------------------------------------|
| Entities Overview                                                                                                    | Entities                                                                                                    |
| Entities are individuals, business entities, or<br>organizations that may be given access to specific OWCP                                                                                                    | Register for an account or sign in to get started!                                                                                                    |
| case files. To be an authorized Entity user within OWCP's<br>ECOMP portal, each user must register and be identity<br>verified within ECOMP.                                                                                                    | Sign In<br>Email or Username                                                                                                    |
| Some Entities are granted access to claimant files based<br>solely on the claimant's designation of representation.<br>These Entity types include attorneys/law firms, union<br>representatives and non-attorney authorized<br>representatives.                                                                                                    | Password                                                                                                    |
| Other Entities have access to case files by virtue of their<br>pre-stabilished connection to a specific case. These<br>Entitles include Employers/Carries in the Longshore<br>program, which have access to case files only if they are<br>associated with the injury claim. These Entitles can also<br>designate a representative, such as an attorney/law firm | SIGN IN                                                                                                    |
| or third party administrator.<br>Once assigned, Entities have the ability to navigate                                                                                                    |                                                                                                    |
| ECOMP provides access to the following Entity types for                                                                                                    | NEED OWCP ACCESS?                                                                                                    |
| the FECA and Longshore Programs.<br>Attorneys/Law Firm<br>Union Representative<br>Authorized Representative (Non-Attorney)                                                                                                    | All individuals needing ECOMP access will need to re<br>as individual entity users. Upon identity verification,<br>individual entity users can join an existing entity, su<br>law firm, or create an entity, and gain access to claim<br>case information if the claimant confirms their<br>representation, or if here is a pre-stabilished com |
| Additional functionality will be added in the future.                                                                                                    | with the case such as a Longshore Employer or Carr<br>If you are a claimant and need to register, navig<br>the ECOMP home page and select your program<br>register ( <u>ECOMP Page</u> ). Claimants <u>should not</u> be<br>registering as an entity.                                                                                           |

#### **ECOMP ESCALATION**

# ECOMP ESCALATION: Claimants and Representatives

#### **ECOMP ESCALATION**

|        |                          |                                             |                                             |                                                 | Bill P                                      | ay Inquiry                                                                                                    |
|--------|--------------------------|---------------------------------------------|---------------------------------------------|-------------------------------------------------|---------------------------------------------|----------------------------------------------------------------------------------------------------|
| 0000   | Name:                    |                                             | ASE                                         |                                                 | Get My Press                                | ription Card                                                                                                    |
| AD - 0 | Master:                  |                                             |                                             |                                                 | -                                           |                                                                                                    |
| UK - 1 | 3314:                    |                                             | 0                                           |                                                 | Representation                              | Assigned                                                                                                    |
|        |                          |                                             |                                             |                                                 | TA NYC NY 10014                             |                                                                                                    |
|        |                          |                                             |                                             |                                                 | DAVID TESTD                                 | >                                                                                                    |
|        |                          |                                             |                                             |                                                 | Full Visibility                             |                                                                                                    |
|        | 0000<br>AD - 0<br>DR - 1 | 0000 Name:<br>AD - 0 Master:<br>DR - 1 SSN: | 0000 Name:<br>AD - 0 Master:<br>DR - 1 SSN: | 0000 Name: ASE<br>AD - 0 Master:<br>DR - 1 SSN: | 0000 Name:<br>AD - 0 Master:<br>DR - 1 SSN: | Bill P       0000     Name:       AD - 0     Master:       DR - 1     SSN:       OD     Representation       TA NYC NY 10014       DAVID TESTD       Full Visibility       Review Representation : |

#### INQUIRE ABOUT AN ISSUE

Use this feature if you would like to submit an inquiry regarding an issue that is unresolved. Requests will be sent to the appropriate staff member depending on the nature of the issue, as indicated next to the options below.

Response Times: We allow a standard response time of 2 business days for the initial inquiry.

- After 2 business days, you may escalate the inquiry: the inquiry will be submitted to the same individual but will also be escalated to the individual's supervisor. You should then expect a response within 2 business days.
- If 2 business days pass from your second request and your issue remains unresolved, you may escalate to the Office Director by resubmitting your request a 3rd time.

For example, if you submit your request on Tuesday, you should expect a response by the end of the day Thursday. If you submit a request on Friday, you should expect a response by the end of the day Tuesday. Please keep in mind that we observe all Federal holidays.

#### **ECOMP ESCALATION**

Inquiry Expiration Dates: Inquiries at each level will remain active for a total of 7 calendar days so that you can escalate the issue if you do not receive a response. After 7 days have passed, the inquiry is inactive and cannot be escalated. You will need to submit a new inquiry.

Multiple Inquiries for the Same Issue: You are unable to submit multiple inquiries under the same inquiry type/category. For example, you may only initiate one Disability Payment inquiry at a time. You cannot submit another Disability Payment inquiry until your pending Disability Payment request has expired or reached maximum escalation.

**Reminder:** Please be sure to select the correct issue so that your inquiry can be routed to the appropriate staff member. Selecting an incorrect issue may delay the processing of your request. If your issue is not listed below, please contact our office by phone or upload your inquiry from your case page using the "Upload Document" link.

Overpayment This request will be sent to the Overpayment Examiner (OPS)

Health Benefits or Life Insurance Issue

This request will be sent to a Fiscal Benefit Specialist (FBS)

- Requesting Authorization for Medication This request will be sent to the Prescription Adjudicator (PA)
- Requesting Authorization for Medical Procedure/Treatment This request will be sent to the Medical Treatment Adjudicator (MTA)
- Problems with Medical Bill Payment

This request will be sent to the Medical Treatment Adjudicator (MTA)

Disability Payment and Recurrence Claim Issues This request will be sent to the Claims Examiner (CE)

## ECOMP ESCALATION - Overpayment

#### Overpayment

This request will be sent to the Overpayment Examiner (OPS)

#### Note: Please ensure that you have uploaded any requested evidence or documentation regarding your overpayment.

Please provide the following:

An asterisk (\*) indicates a required field

#### A Date of Overpayment Letter/Decision \*

🗄 Select Date

B Debt #

#### C Describe the issue and dates \*

A brief description of the issue, the dates(s) of any letters or decisions about which you have questions

(500 characters remaining)

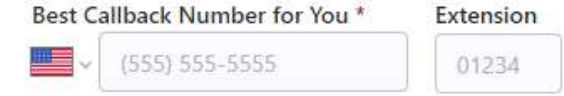

#### ECOMP ESCALATION – HB/LI

| Health Bene | fits or | Life | Insurance | Issue |
|-------------|---------|------|-----------|-------|
|-------------|---------|------|-----------|-------|

This request will be sent to a Fiscal Benefit Specialist (FBS)

#### Note: Please ensure that all pertinent documents have been uploaded to your case file.

Please provide the following:

0

An asterisk (\*) indicates a required field

A This claim is regarding \* Specify if this is regarding health benefits, life insurance, or both

B Name of insurance carrier

C Describe the issue and dates \*

A brief description of the issue and dates

(500 characters remaining)

\$

Best Callback Number for You \* Extension (555) 555-5555 01234

### **ECOMP ESCALATION - Medication**

| 1 | 7 |
|---|---|
|   | 1 |

Requesting Authorization for Medication

This request will be sent to the Prescription Adjudicator (PA)

| Note: If you have tried to fill your prescription and it was denied, please direct your physician to our Pharmacy<br>Benefit Manager (PBM) Prescriber Portal at https://feca-pharmacy.dol.gov, to determine if additional | E National Drug Code (NDC) of the prescription (If Available)    |
|----------------------------------------------------------------------------------------------------|------------------------------------------------------------------|
| documentation is needed. If additional documentation is needed, no action can be taken until that documentation is received.                                                                                              | F Is this a new medication? *                                    |
| Please provide the following:                                                                                                    | Ves No                                                           |
| An asterisk (*) indicates a required field                                                                                                    | G Date of Fill (or attempted fill)                               |
| A Name of Medical Provider who wrote the prescription *                                                                                                    | H Describe the issue and provide any other relevant information: |
|                                                                                                    |                                                                  |
| B Name of medication *                                                                                                    | (500 characters rem                                              |
|                                                                                                    | DELETE SAVE                                                      |
| C Days supply prescribed                                                                                                    | + ADD REQUEST OF AUTHORIZATION FOR MEDICATION                    |
| D Dosage prescribed                                                                                                    | Best Callback Number for You * Extension                         |
|                                                                                                    | × (555) 555-5555 01234                                           |

## ECOMP ESCALATION – Medical Auth

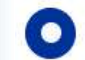

Requesting Authorization for Medical Procedure/Treatment

This request will be sent to the Medical Treatment Adjudicator (MTA)

| Note: If your medical provider has not yet submitted an authorization request online, please have them access our medical authorization request website (https://owcpmed.dol.gov/) and submit the request using that portal. No action can be taken until the authorization request has been submitted by the medical provider. | E Current Procedural Terminology (CPT) Codes (If Available) The procedure(s), services or supplies requested |
|----------------------------------------------------------------------------------------------------|----------------------------------------------------------------------------------------------------|
| *** If you provide a phone number for your medical provider, we will attempt to call that provider and resolve the<br>issue. If you would prefer us to call you instead, please note this in the text box below.                                                                                                    | F Common Procedure Coding System (HCPCS) (If Available)                                                      |
| Please provide the following:                                                                                                    | The procedure(s), services or supplies requested                                                             |
| An asterisk (*) indicates a required field                                                                                                    |                                                                                                    |
| A Name of medical provider requesting treatment *                                                                                                    | G Describe the issue and provide any other relevant information:                                             |
| B Phone Number of Medical Provider                                                                                                    | (500 characters remaining)                                                                                   |
| ✓ (555) 555-5555                                                                                                    | DELETE SAVE                                                                                                  |
| C Date of Service                                                                                                    |                                                                                                    |
| 🗄 Select Date                                                                                                    | + ADD REQUEST AUTHORIZATION FOR MEDICAL PROCEDURE/TREATMENT                                                  |
| D Type of Medical Procedure/Treatment requested *                                                                                                    |                                                                                                    |
| e.g. physical therapy, knee surgery, epidural injection, etc.                                                                                                    | Best Callback Number for You * Extension<br>(555) 555-5555 01234                                             |

## ECOMP ESCALATION – Bill Pay Issue

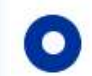

#### Problems with Medical Bill Payment

This request will be sent to the Medical Treatment Adjudicator (MTA)

| *** If you provide a phone number for you<br>ssue. If you would prefer us to call you in: | Ir medical provider, we will attempt to call that provider and resolve the stead, please note this in the text box below. |
|-------------------------------------------------------------------------------------------|----------------------------------------------------------------------------------------------------|
| A Date of Service *                                                                       |                                                                                                    |
| 🗄 Select Date                                                                             |                                                                                                    |
| B Billed amount for the Date of Service                                                   |                                                                                                    |
| \$                                                                                        |                                                                                                    |
| C Name of Medical Provider *                                                              |                                                                                                    |
|                                                                                           |                                                                                                    |
| D Phone Number of Medical Provider                                                        |                                                                                                    |
|                                                                                           |                                                                                                    |

| E Describe the service perfo<br>e.g. office visit, physical therapy, | rmed<br>mee surgery, etc.           |                           |
|----------------------------------------------------------------------|-------------------------------------|---------------------------|
|                                                                      |                                     | (500 characters remaining |
| Describe the issue and pro                                           | vide any other relevant information |                           |
|                                                                      |                                     | (500 characters remaining |
| DELETE SAVE                                                          |                                     |                           |
| + ADD PROBLEM WIT                                                    | H MEDICAL BILL PAYMENT              |                           |
| st Callback Number for You                                           | * Extension                         |                           |
| (555) 555-5555                                                       | 01234                               |                           |

#### ECOMP ESCALATION – CA-7

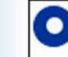

Disability Payment and Recurrence Claim Issues

0

This request will be sent to the Claims Examiner (CE)

Select Option \*

CA-7 (Compensation Payment)

This table shows the CA-7s received in your case during the past 6 months. The table lists the period claimed on the CA-7, the date OWCP received it, and the status. Please select a submitted CA-7 to inquire about.

- It can take up to 2 weeks to process your claim, and 1 additional week to receive payment. You will be
  unable to submit an inquiry for a CA-7 that is still within this 2-week processing timeframe. Once payment
  is authorized, the status of the form will show as Paid and you will see the payment record in your case
  (check Case Imaging).
- If you do not see the CA-7 in this list, OWCP has not received the form. You are not able to submit an
  inquiry on a CA-7 that we have not received. If you have not yet submitted a CA-7, please do so now. If
  you have already submitted a CA-7 but you don't see it in this table, please contact your Supervisor or
  Workers' Compensation Administrator. the payment record in your case (check Case Imaging).
- Please also note that if your initial injury claim has not been decided (UN/UD/UE case status), you will be unable to submit an inquiry on a CA-7. OWCP must make an initial determination on your injury claim before considering payment of a CA-7.

Please select a submitted CA-7 to escalate for a Disability Payment Request for Work Loss. ( Limit 5 )

|        | LEGEND                         |                               |                 |                      |
|--------|--------------------------------|-------------------------------|-----------------|----------------------|
| Select | Comp Payment Period: From - To | Received Date for Form CA-7 ↑ | Decision Date 💲 | Decision Description |
| ~      | 05/01/2024 - 05/14/2024        | 05/14/2024                    | 06/26/2024      | Undecided - LWOP     |

| Describe the issue with the selecte | d CA-7s * |                            |
|-------------------------------------|-----------|----------------------------|
|                                     |           | (500 characters remaining) |
| Best Callback Number for You *      | Extension |                            |
|                                     | 01234     |                            |

## ECOMP ESCALATION – RECURRENCE

0

#### Disability Payment and Recurrence Claim Issues

This request will be sent to the Claims Examiner (CE)

Select Option \*

Pending Recurrence Claim

This table shows the Recurrence Claims (Form CA-2a) received in your case during the past 6 months. The table lists the Date of Recurrence, the date OWCP received the Recurrence Claim, and the status. Please select a submitted Recurrence Claim to inquire about.

- It can take up to 90 days to adjudicate your claim, but if your claim cannot be
  accepted you should receive a development letter from OWCP within 30 days. You
  will be unable to submit an inquiry for a Recurrence Claim during this first 30 day
  review period. Once a decision is made, the status of the claim will update, and you
  will see the notice of decision in your case (check Case Imaging).
- If you do not see the Recurrence Claim on this list, OWCP has not received the form. You are not able to submit an inquiry on a Recurrence Claim that we have not received. If you have not yet submitted the Recurrence Claim form (CA-2a), please do so now. You may download the form from

https://www.dol.gov/agencies/owcp/FECA/regs/compliance/forms and once completed, you can submit via your agency, by mail or upload in ECOMP. If you have already submitted a CA-2a but you don't see it in this table, please contact your Supervisor or Workers' Compensation Administrator.

Please select a submitted Recurrence Claim to escalate. (Limit 5)

| Select | Received Date 1 | Recurrence Date \$ | Current Status \$ | Current Status Date \$ |
|--------|-----------------|--------------------|-------------------|------------------------|
| ~      | 05/20/2024      | 05/01/2024         | Undecided         | 06/26/2024             |

|                                |           | (500 characters remainin |
|--------------------------------|-----------|--------------------------|
| Best Callback Number for You * | Extension |                          |
|                                | 01224     |                          |

#### ECOMP ESCALATION – Duplicate Requests

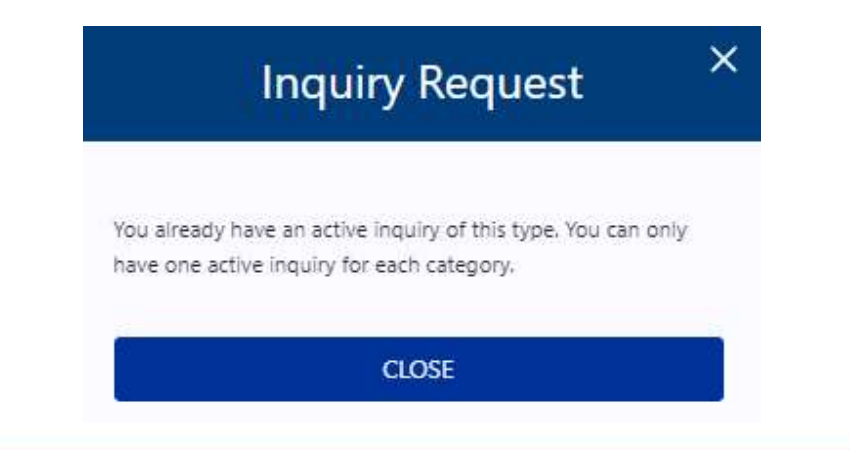

It appears that you have requested an inquiry for this issue **0** business days ago. We allow a standard response time of **2** business days for new inquiries to be submitted as well as allowing to escalate to the next level. You can review the documents in your case file from the Case Imaging tab to confirm if your issues have been addressed. If your issue remains unresolved or hasn't been responded to after **2** business days have passed, you may elevate to the next level for an existing inquiry.

## ECOMP ESCALATION - History

#### **Review or Escalate Inquiries**

The grid below provides the details for each request you have submitted. The "Request #" indicates the number of times each request has been submitted. If multiple requests have been submitted, you can click on the row to see the detail for the prior requests.

This grid will only show that you have submitted a request. The resolution to your issue will not display. Records of all phone calls and letters/decisions issued by OWCP can be viewed in the case file, which is available on the Case Imaging tab.

Please select from the type of inquiry column below to Escalate an existing inquiry or to Review the submitted information.

Note: You can only have one active inquiry for each category. Inquiries become inactive 7 days after submission. Please either escalate the active inquiry to the next level if that issue remains unresolved or wait until it expires before attempting to submit a new request. If you have an urgent matter, please contact our office by phone.

| Notified Legend                          |                    |                |                      |      | Sea   | rch |                 | Q  |
|------------------------------------------|--------------------|----------------|----------------------|------|-------|-----|-----------------|----|
| Type of Inquiry                          | \$<br>Submitted By | \$<br>Notified | \$<br>Date Submitted | Requ | est # | *   | Expiration Date | \$ |
| Disability Payment Request for Work Loss | Last, First        | CE             | 06/29/2023           | 1st  | 0     |     | 07/07/2023      |    |
| Overpayment                              | Last, First        | OPS            | 06/29/2023           | 1st  | 0     |     | 07/07/2023      |    |

# ELECTRONIC CA-1032: Claimants

#### Welcome to your ECOMP Dashboard

To file a new injury/illness claim, click on the "New Claim" link above.

Documents upload and management may be accessed in the "Documents" link above.

Each existing injury/illness claim you have initiated can be found in the Cases tab of the table below. If you have any forms in Draft Status, they will be listed in the Draft Forms tab of the table. The Action Required tab shows if additional information is required in order to process your claim. This includes returned claim forms. If you do not respond, your entitlement to benefits may be delayed or suspended. If your Action Required tab is empty there is nothing required of you at this time.

By clicking anywhere in the row of an injury/illness claim in the table below, you will be taken to its Case Review page where you can:

- Finish filing any injury/illness claims that are in Draft status.
- View case details including the injury claim information; forms associated with the case; claim status; compensation payment tracking; compensation payment history; and from within the
  payment period details you may also access the compensation amount, health benefit and life insurance details, payee information, and the formula for compensation. You can also access
  additional billing information through the "Bill Pay Inquiry" link. Pharmacy information is available through the "Pharmacy Benefit" link.
- · File associated claim forms, such as a CA-7 Claim for Compensation, using the "New Case Form" drop down button within the Forms tab of the Case Review page.
- Review and respond to case letters and requests for information. If OWCP needs information to process your claim, the request letter will appear in the Response Required tab. If the
  request is overdue it will appear in the Overdue Request tab. If you do not respond to these items, your entitlement to benefits may be delayed or suspended. Letters that are informative
  and require no response appear in the Informational Letters tab.

Mandatory Annual Benefit Verification (CA-1032) is available for filing. Click <u>here</u> to begin. Due in 6 days.

🕖 If you have already completed and submitted a paper CA-1032 form to OWCP, you do **not** have to complete the form in ECOMP. Click here to mark the request as complete.

# **C**A-1032

HOME / 1032

- ☑ Employment
- Volunteer Work
- O Dependents
- OPM Benefits
- Social Security Administration Benefits
- ⊘ VA Benefits
- Other Federal Benefits or Payments
- Third Party Settlement
- Fraud Offenses
- Corrections
- Review
- O Certifications

Return to Dashboard

#### **EMPLOYMENT**

File Number: 550132822 OMB Number: 1240-0016

Read this section completely before answering the questions below and on the next page. **Report ALL** employment for which you received a salary, wages, income, sales commissions, piecework, or payment of any kind. Such employment includes service with the military forces of the United States, including the National Guard, Reserve component, or other affiliates. Please note that you must report any employment held at the time of injury if you have worked at that employment during any period covered by this form.

**Report ALL self-employment or involvement in business enterprises.** These include but are not limited to: farming; sales work; operating a business, including a store or a restaurant; any online work/business; and providing services in exchange for money, goods, or other services. The kinds of services which you must report include such activities as carpentry, mechanical work, painting, contracting, child care, odd jobs, etc. Report activities such as keeping books and records, or managing and/or overseeing a business of any kind, including a family business. Even if your activities were part-time or intermittent, you must report them.

**Report as your "rate of pay" what you were paid.** Include the value of such things as housing, meals, clothing, and reimbursed expenses, if they were received as part of your employment.

**Report ANY work or ownership interest in any business enterprise,** even if the business lost money or if profits or income were reinvested or paid to others. If you performed any duties in any business enterprise for which you were not paid, you must show as "rate of pay" what it would have cost the employer or organization to hire someone to perform the work or duties you did, even if your work was for yourself or a family member or relative. You need not list ownership or passive investment in any publicly traded businesses. You need not list stocks or bank accounts.

If you have questions about whether something is material or relevant and should be included, please list that information. Under 5 U.S.C. 8106 (b), an employee who fails to make a report when required or knowingly omits or understates earnings for the period covered by the form forfeits the right to compensation for the period covered by this form. CRIMINAL, CIVIL AND ADMINISTRATIVE PENALTIES MAY BE APPLIED FOR FAILURE TO REPORT ALL WORK ACTIVITIES THOROUGHLY AND COMPLETELY

#### OMB No: 1240-0016 Expiration Date: 11-30-2023

#### PART A--EMPLOYMENT

Read this section completely before answering the questions below and on the next page. Report ALL employment for which you received a salary, wages, income, sales commissions, piecework, or payment of any kind. Such employment includes service with the military forces of the United States, including the National Guard, Reserve component, or other affiliates. Please note that you must report any employment held at the time of injury if you have worked at that employment during any period covered by this form.

Report ALL self-employment or involvement in business enterprises. These include but are not limited to: farming; sales work; operating a business, including a store or a restaurant; any online work/business; and providing services in exchange for money, goods, or other services. The kinds of services which you must report include such activities as carpentry, mechanical work, painting, contracting, child care, odd jobs, etc. Report activities such as keeping books and records, or managing and/or overseeing a business of any kind, including a family business. Even if your activities were part-time or intermittent, you must report them.

Report as your "rate of pay" what you were paid. Include the value of such things as housing, meals, clothing, and reimbursed expenses, if they were received as part of your employment.

Report ANY work or ownership interest in any business enterprise, even if the business lost money or if profits or income were reinvested or paid to others. If you performed any duties in any business enterprise for which you were not paid, you must show as "rate of pay" what it would have cost the employer or organization to hire someone to perform the work or duties you did, even if your work was for yourself or a family member or relative. You need not list stocks or bank accounts.

If you have questions about whether something is material or relevant and should be included, please list that information. Under 5 U.S.C. 8106 (b), an employee who fails to make a report when required or knowingly omits or understates earnings for the period covered by the form forfeits the right to compensation for the period covered by this form.

CRIMINAL, CIVIL AND ADMINISTRATIVE PENALTIES MAY BE APPLIED FOR FAILURE TO REPORT ALL WORK ACTIVITIES THOROUGHLY AND COMPLETELY

1. Did you work for any employer during the past 15 months?

| a. Yes or No: Ye     | \$                                                                 |
|----------------------|--------------------------------------------------------------------|
| b. If yes, state for | each employer:                                                     |
| Dates of employr     | nent: 2022-09-05 - Present                                         |
| Description of wo    | rk done: fasdddddddd123422222222222222fasdddddddd12342222222222222 |
| Rate of pay: \$ 10   | 00.35 /hr/wk/mo Actual earnings: \$2356481.10                      |
| Name/address of      | employer: AAA                                                      |
| a a, NY 10014        |                                                                    |

2. Were you self-employed or involved in any business enterprise in the past 15 months?

a. Yes or No: Yes

#### PART H—CERTIFICATION

I know that anyone who fraudulently conceals or fails to report income or other information which would have an effect on benefits, or who makes a false statement or misrepresentation of a material fact in claiming a payment or benefit under the Federal Employees' Compensation Act may be subject to criminal prosecution, from which a fine or imprisonment, or both, may result. I know that fraudulently concealing or failing to report income or other information in claiming payment or benefit under FECA may result in the forfeiture of compensation for the period covered by this form and may also result in a civil action against me for damages under the False Claims Act or other applicable laws.

I understand that I must immediately report to OWCP any employment or employment activity, any change in the status of claimed dependents, any third party settlement, and any monies or income or change in monies or income from Federally assisted disability or benefit programs.

I certify that all the statements made in response to the questions on this form are true, complete and correct to the best of my knowledge and belief. I have placed "Not Applicable" (N/A) or "None" next to those questions that do not apply to me or my claim.

| Signature                | 06-30-2023<br>Date |
|--------------------------|--------------------|
| Street Address           | Telephone          |
| OAKLAND,CA,94605         |                    |
| City, State and Zip      |                    |
|                          |                    |
|                          |                    |
| Electronically signed by | on 06-30-2023 at   |
| 14:45                    | 5:47.741218        |
|                          |                    |

#### ECOMP User Guide Videos

#### https://www.ecomp.dol.gov/#/help

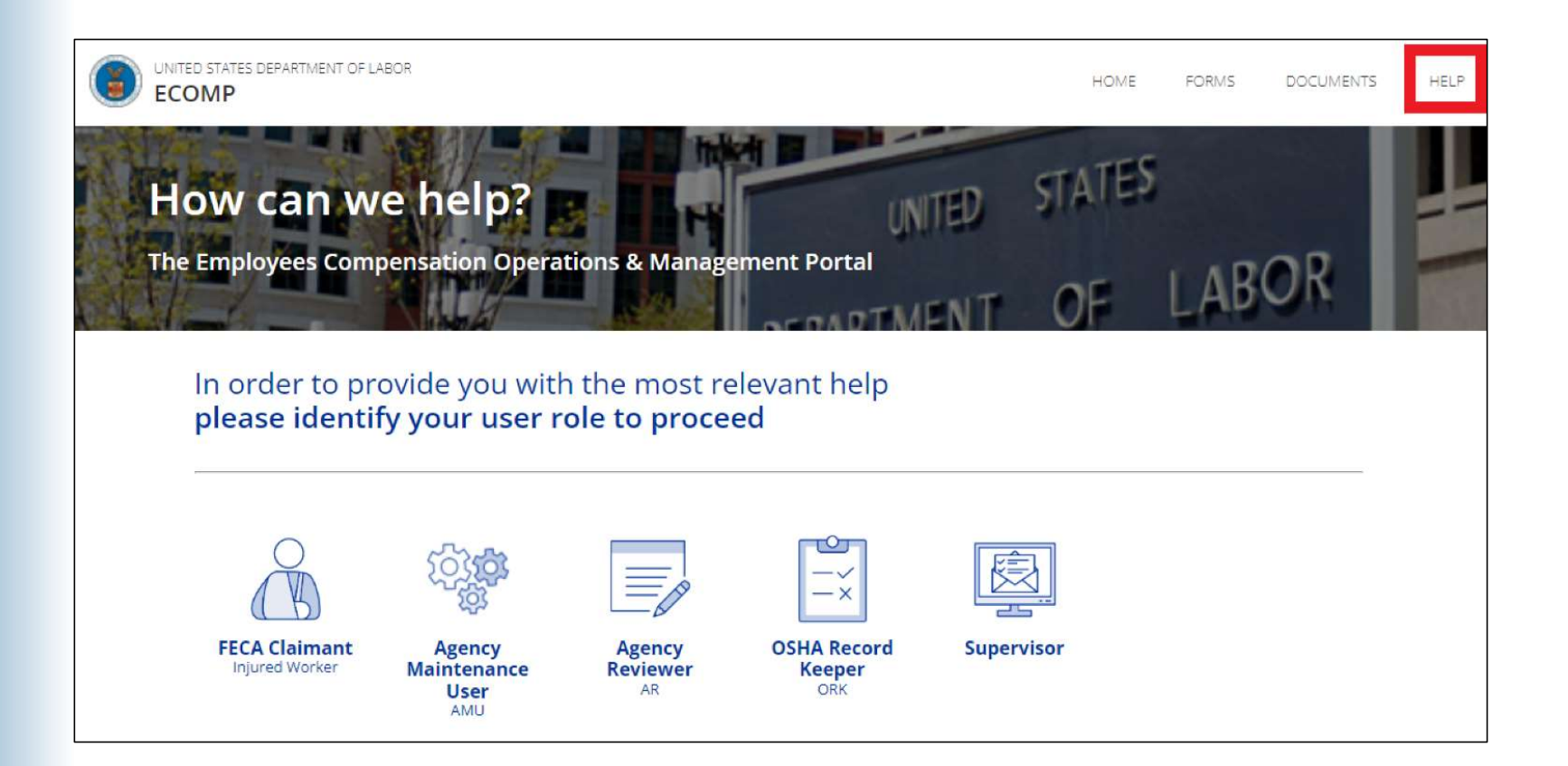
## THANK YOU!

## FEDERAL EMPLOYEES' COMPENSATION PROGRAM